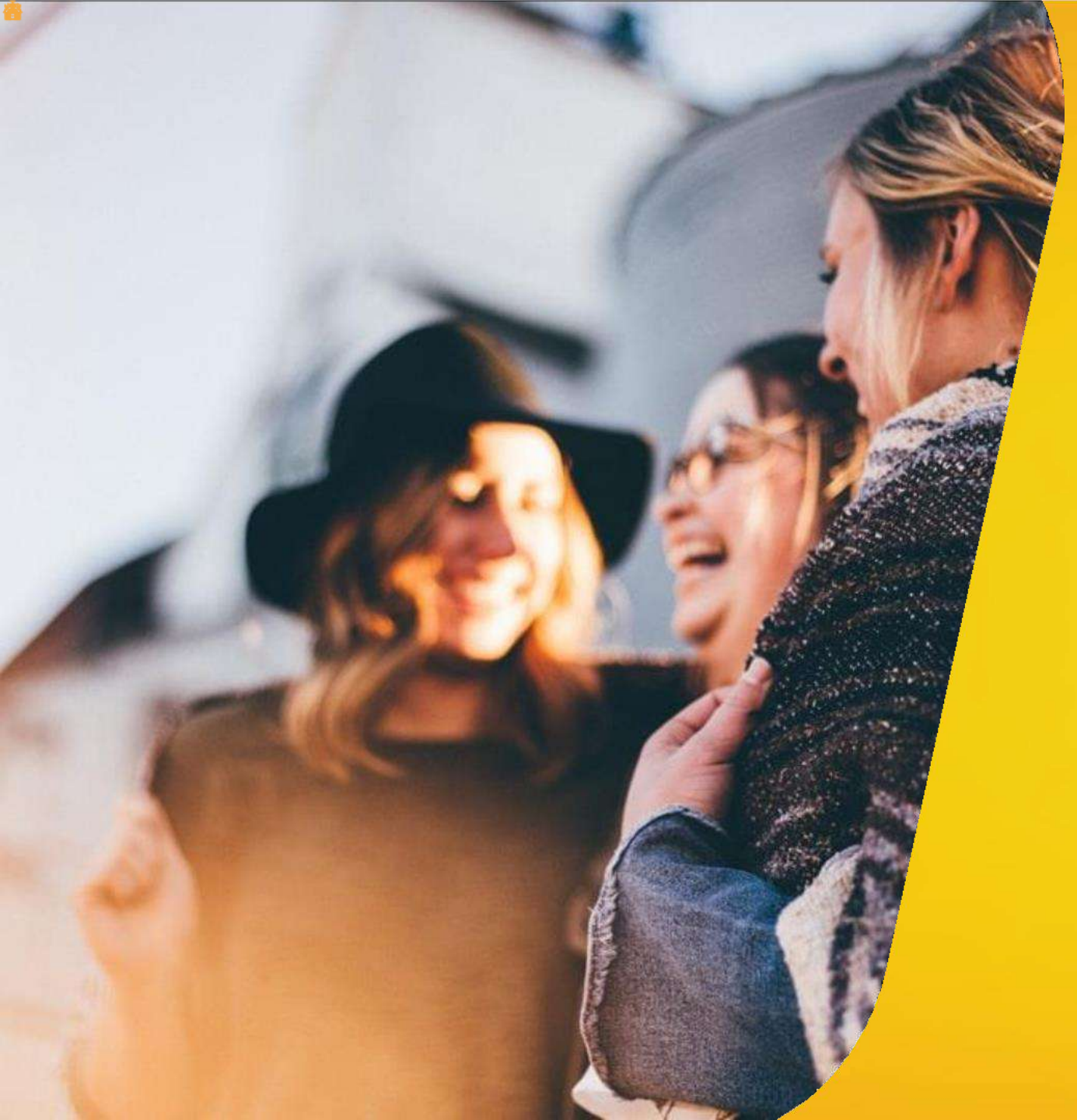

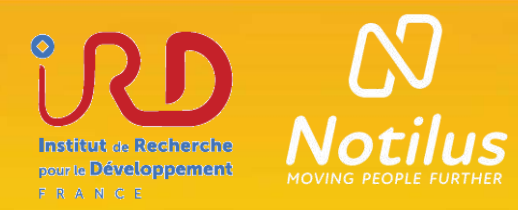

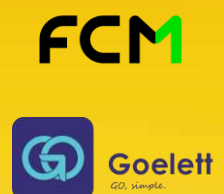

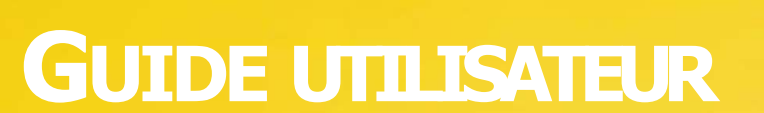

NOTILUS V10 & G OELETT

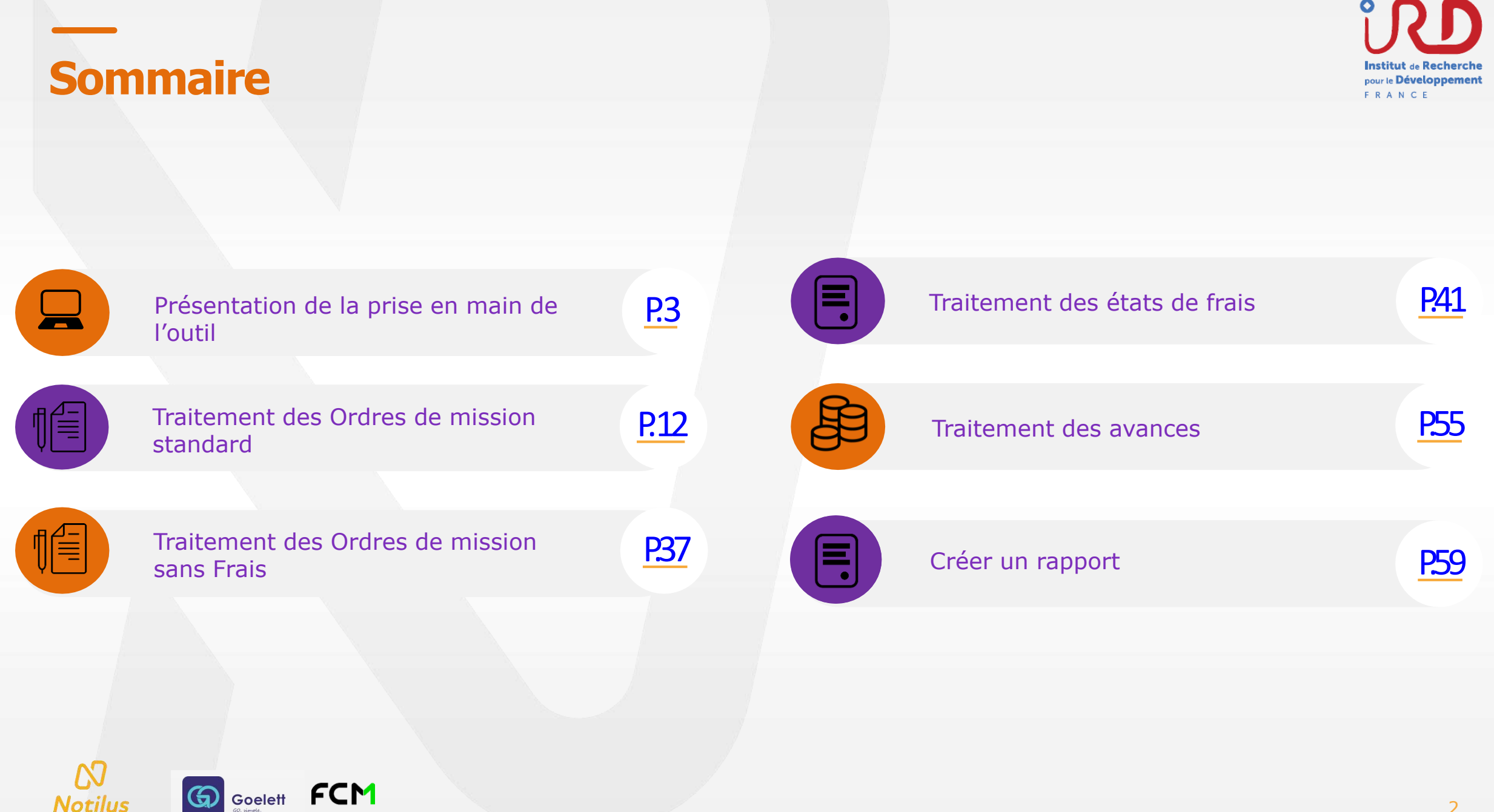

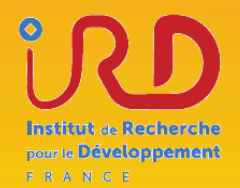

# PRISE EN MAIN DE L'OUTIL Découverte du portail de connexion et page d'accueil

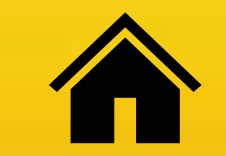

## Connexion

1

Une authentification locale en indiquant vos identifiants et mot de passe de session IRD

#### LIEN DE NOTILUS / IRD

| Mot de passe IRD       |           | ٥ |
|------------------------|-----------|---|
| viot de passe oublie / | connecter |   |
|                        |           |   |

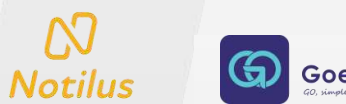

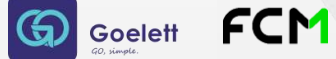

### **Accepter les CGU**

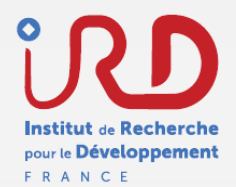

#### Conditions Générales d'Utilisation de l'application

#### CONDITIONS GENERALES D'UTILISATION (CGU) DE L'ESPACE UTILISATEUR DE LA SOLUTION NOTILUS

#### Préambule

NOTILUS, A Cegid Company (ci-après « L'Editeur ») [avant son siège social au 561, Allée des Noisetiers, 69760 Limonest] est éditeur et met à la disposition de ses clients un Espace Utilisateur pour leurs salariés et/ou leurs agents, sous forme d'une application web et mobile, dénommée Solution Notilus, dédiée à la gestion des déplacements et frais professionnels.

Au sens des présentes Conditions Générales d'Utilisation (ci-après « CGU »), il faut entendre par :

- « Administrateur » : client de l'Editeur, employeur du salarié et/ou de l'agent, qui est notamment en charge de déterminer les conditions d'accès à la Solution Notilus, par ces derniers.
- « Utilisateur » : salarié et/ou l'agent ou toute personne habilitée par le client à utiliser Notilus et titulaire de Moyens d'accès permettant l'identification sur l'Espace Utilisateur.
- L'« Espace Utilisateur » de la Solution Notilus : service permettant de simplifier, d'automatiser et d'optimiser la gestion des déplacements et frais professionnels. L'« Espace Utilisateur » de la Solution Notilus permet aussi d'analyser des données liées aux déplacements.
- « Moyen d'accès « : désigne l'identifiant, le mode de passe et/ou tout autre moyen d'identification (SSO,etc.) qui sont définis et gérés par l'Administrateur et qui permettent l'accès à l'Espace Utilisateur.
- · « Solution Notilus ou Notilus » : permet l'utilisation d'applications de destion des déplacements et frais professionnels.

JE REFUSE ET JE QUITTE J'ACCEPTE ET JE CONTINUE

Lors de votre

Notilus

première connexion, veuillez accepter les CGU en cliquant sur le bouton « J'accepte et je continue » pour accéder à Notilus.

Goelett

FCM

## Synchronisation du profil voyageur

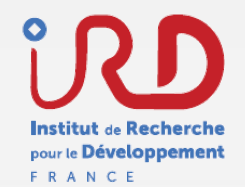

Avant de créer un OM, il est impératif de mettre à jour son profil voyageur en saisissant les informations obligatoires à la synchronisation de ce dernier.

| Institut e Recherche<br>mas Développement | Jules BOIVIN<br>IRD                                | ~                                                                         |
|-------------------------------------------|----------------------------------------------------|---------------------------------------------------------------------------|
| 2                                         | Ð                                                  | С<br>U                                                                    |
| 1                                         | Accéder a                                          | au profil                                                                 |
| 4<br>Synchro                              | niser le profil                                    |                                                                           |
| 4                                         | Une fois l<br>obligatoir<br>synchron<br>cliquant s | les informations<br>es renseignées,<br>isez le profil en<br>sur le bouton |

 $(\mathbf{G})$ 

Notilus

Goelett

FCM

Notilus Ξ 2 2 **Profil utilisateur** Pièces-jointes Mon profil Mes données CGU A propos 29. Profil voyageur synchronise Mes informations personnelles Q DUPON' DURANE Nom Nom d'usage Prénom Nom de naissance Ville de naissance Date de naissance 18/12/198 9 Pays de naissance lationalité IDUPONT 0005000140 Identifiant Matricule jdupont@organisation.con E-mail Informations de contact 3 + Téléphone professionnel Numéro : 03 33 33 33 33 Actif : Oui Numero : 06 65 66 56 66 🕺 Actif : Oui Adresses

Renseigner les informations personnelles obligatoires (adresse personnelle et professionnelle, informations véhicule, etc.)

R D

**Jules BOIVIN** 

En cas de données existantes erronées, veuillez contacter le gestionnaire de structure

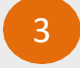

Ajouter obligatoirement un numéro de téléphone professionnel et/ou un numéro de téléphone mobile

## Ajouter un véhicule à son profil

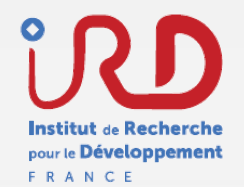

Si vous utilisez votre véhicule personnel pour vos déplacements professionnels, vous devez ajouter votre véhicule à votre profil.

Dans l'onglet « **Mes données** », je me rends dans l'encart « **Véhicules** » et je clique sur le « **+** »

Je remplis ensuite les champs obligatoires en rouge

| AA - Porsche 911                                              |                                    |                      |                    |                    |                             |                        |   |
|---------------------------------------------------------------|------------------------------------|----------------------|--------------------|--------------------|-----------------------------|------------------------|---|
| onnaire : BOIVIN Jules (71706)                                | Puissance fiscale : 08 CV et plus  | Assurance pro. : Oui | Statut : Validé    |                    |                             |                        |   |
| 98 - FIAT Multiplat                                           |                                    |                      |                    |                    |                             |                        |   |
| maire : 801VIN Jules (71706)                                  | Puissance fiscale : 05 CV et moins | Assurance pro. : Oui | Statut : Validé    |                    |                             |                        |   |
| ***63 - Lamborgini ??                                         |                                    |                      |                    |                    |                             |                        |   |
| nnaire : BOIVIN Jules (71706)                                 | Puissance fiscale : 08 CV et plus  | Assurance pro. : Oui | Statut : A traiter |                    |                             |                        |   |
| *DJ - Fiat 500                                                |                                    |                      |                    |                    |                             |                        |   |
| nnaire : BOIVIN Jules (21206)                                 | Puissance fiscale : 06 CV et 07 CV | Assurance pro. : Non | Statut : Brouillon | Alerte : Documents |                             |                        |   |
| hicule                                                        |                                    |                      |                    |                    |                             |                        | × |
| hicule<br>Immatriculation*                                    |                                    |                      |                    | 0                  | Actif                       | ✓ Activer mon véhicule | × |
| hicule<br>Immatriculation*                                    |                                    |                      |                    | 0                  | Actif                       | Activer mon véhicule   | × |
| hicule<br>Immatriculation*<br>Marque*                         |                                    |                      |                    | 0                  | Actif<br>Puissance fiscale* | Activer mon véhicule   | × |
| hicule<br>Immatriculation*<br>Marque*<br>Modèle*              |                                    |                      |                    | 0                  | Actif<br>Puissance fiscale* | Activer mon véhicule   | × |
| nicule<br>Immatriculation*<br>Marque*<br>Modèle*<br>Assurance | ☐ Je suis assuré(e) pour r         | nes trajets professa | ionnels            | 0                  | Actif<br>Puissance fiscale* | Activer mon véhicule   | × |

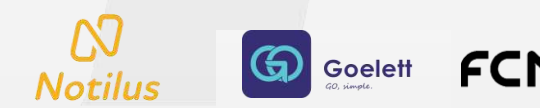

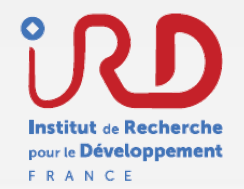

## Ajouter un véhicule à son profil

3

Je clique sur le bouton « + » dans l'encard document et j'ajoute les documents obligatoires suivants :

- Carte grise
- Certificat d'assurance

| Véhicule FD**                                              | •••••DJ Gér                               | réralités Compléments                             |                            | Brouillo          |
|------------------------------------------------------------|-------------------------------------------|---------------------------------------------------|----------------------------|-------------------|
| Assurance     Aucune assu     Carte Grise     Aucune carte | irance valide rense<br>e grise renselgnée | ignée                                             |                            |                   |
| Véhicule                                                   | Immatriculation*                          | EDxxxx*D1                                         | 0 Actif 🗹 Act              | Iver mon véhicule |
|                                                            | Marque*                                   | Fiat                                              | Puissance fiscale* 06 CV   | et 07 CV          |
|                                                            | Modèle*                                   | 500                                               | Historique des distances Q |                   |
|                                                            | Assurance                                 | Je suis assuré(e) pour mes trajets professionnels | Documents                  | ×                 |
| Documents                                                  |                                           |                                                   | CG Carte Sciee             |                   |
|                                                            |                                           |                                                   | CA Certificat d'assurance  |                   |
|                                                            |                                           |                                                   |                            |                   |
|                                                            | Ŵ                                         |                                                   |                            |                   |
|                                                            |                                           |                                                   |                            |                   |
|                                                            |                                           |                                                   |                            |                   |
|                                                            | $\textcircled{\black}{\black}$            | 4                                                 |                            |                   |
|                                                            |                                           |                                                   |                            |                   |
|                                                            |                                           |                                                   |                            |                   |

Une fois les documents remplis, je soumets ma demande de véhicule pour contprofil et validation

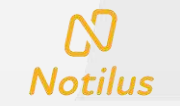

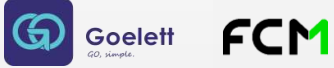

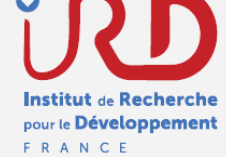

## Page d'accueil 1/2

Les raccourcis

- Interface qui donne accès au profil du voyageur
- 2 Menu déroulant qui permet d'accéder à la liste des profils (si je dispose de différents profils)
- Bensemble des raccourcis vers la liste des objets :
- Ordres de mission
- Etats de frais
- Avances

M

Notilus

4 Accès direct au tableau de bord

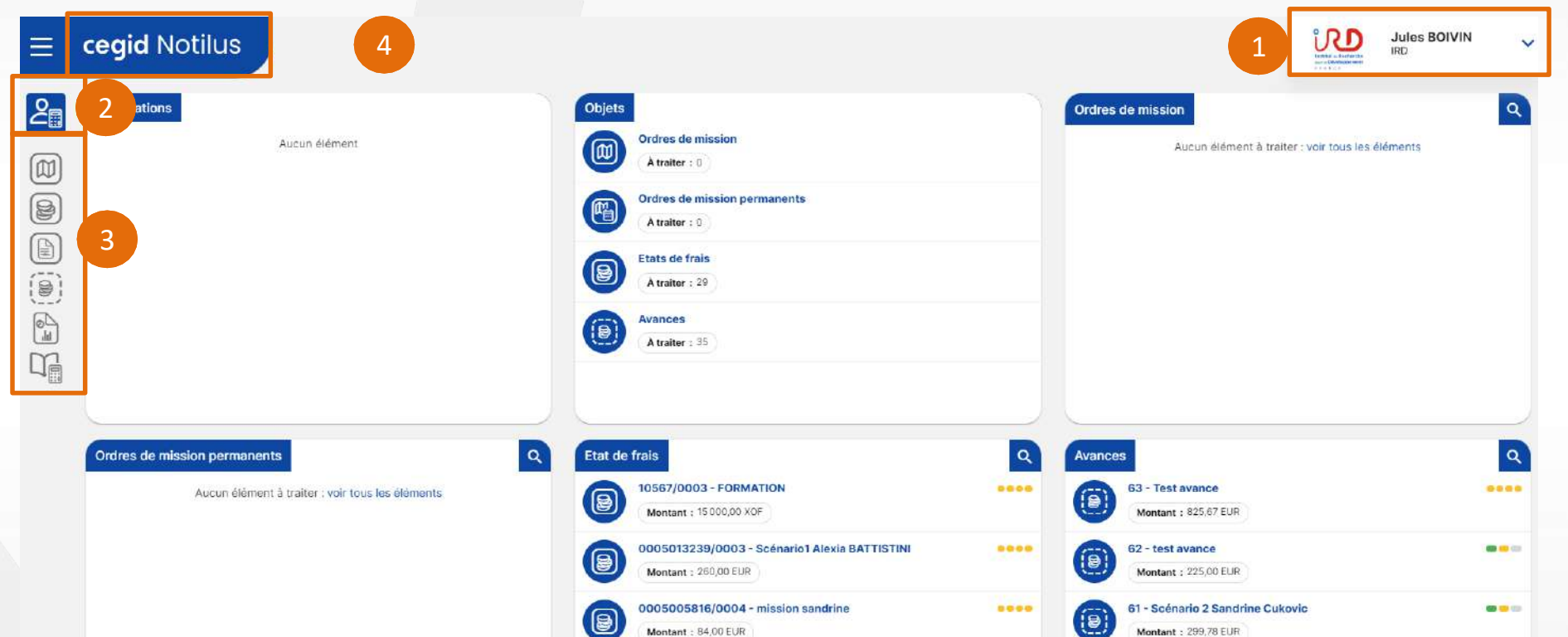

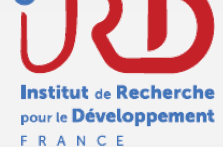

## Page d'accueil 2/2

#### Le tableau de bord

- 1 Encart qui permet la visualisation de l'ensemble des communications et informations
- 2 Mes objets : accès à la liste de tous les objets existants (OM, états de frais, Avances)
- 3 **Ordres de mission** : création et accès à la liste des ordres de mission
- 4 Etats de frais : création et accès à la liste des états de frais
  - Avances : Accès à l'ensemble de mes avances

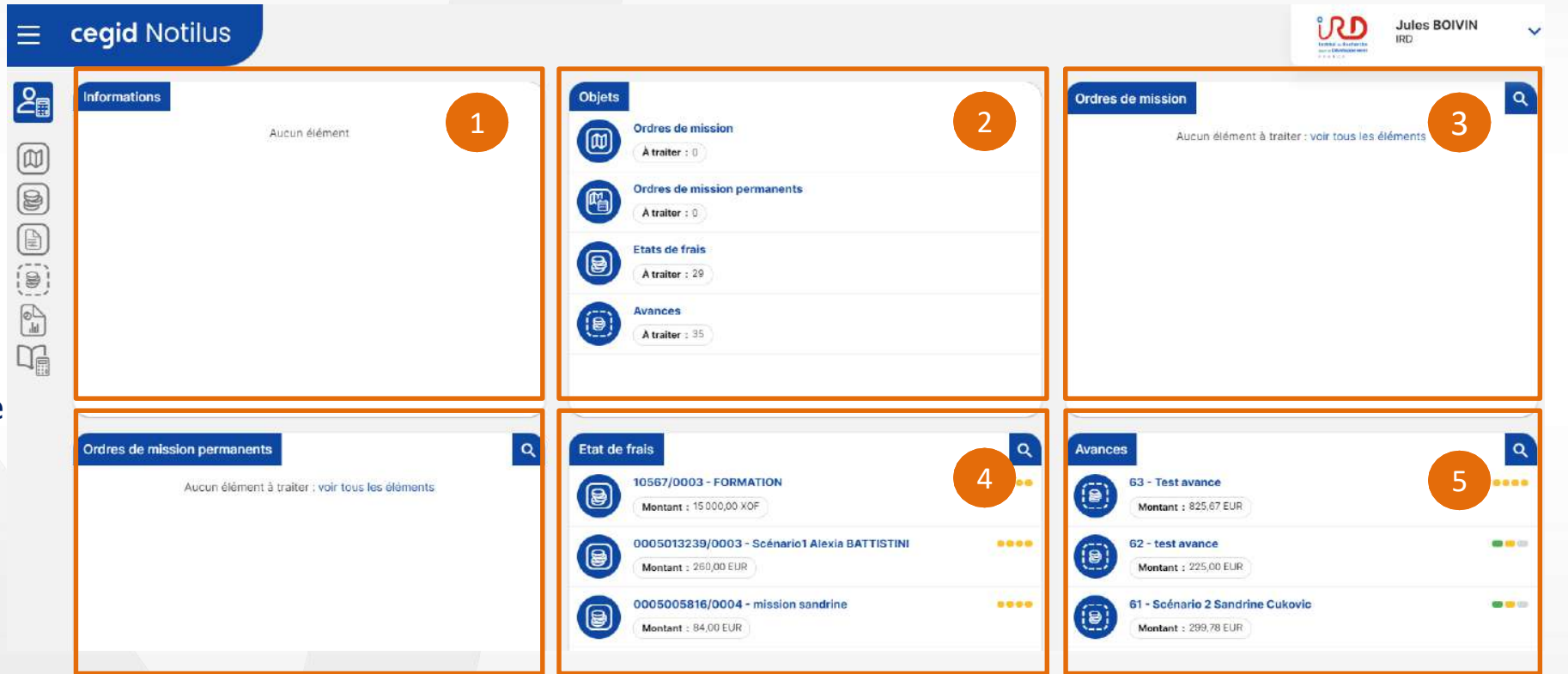

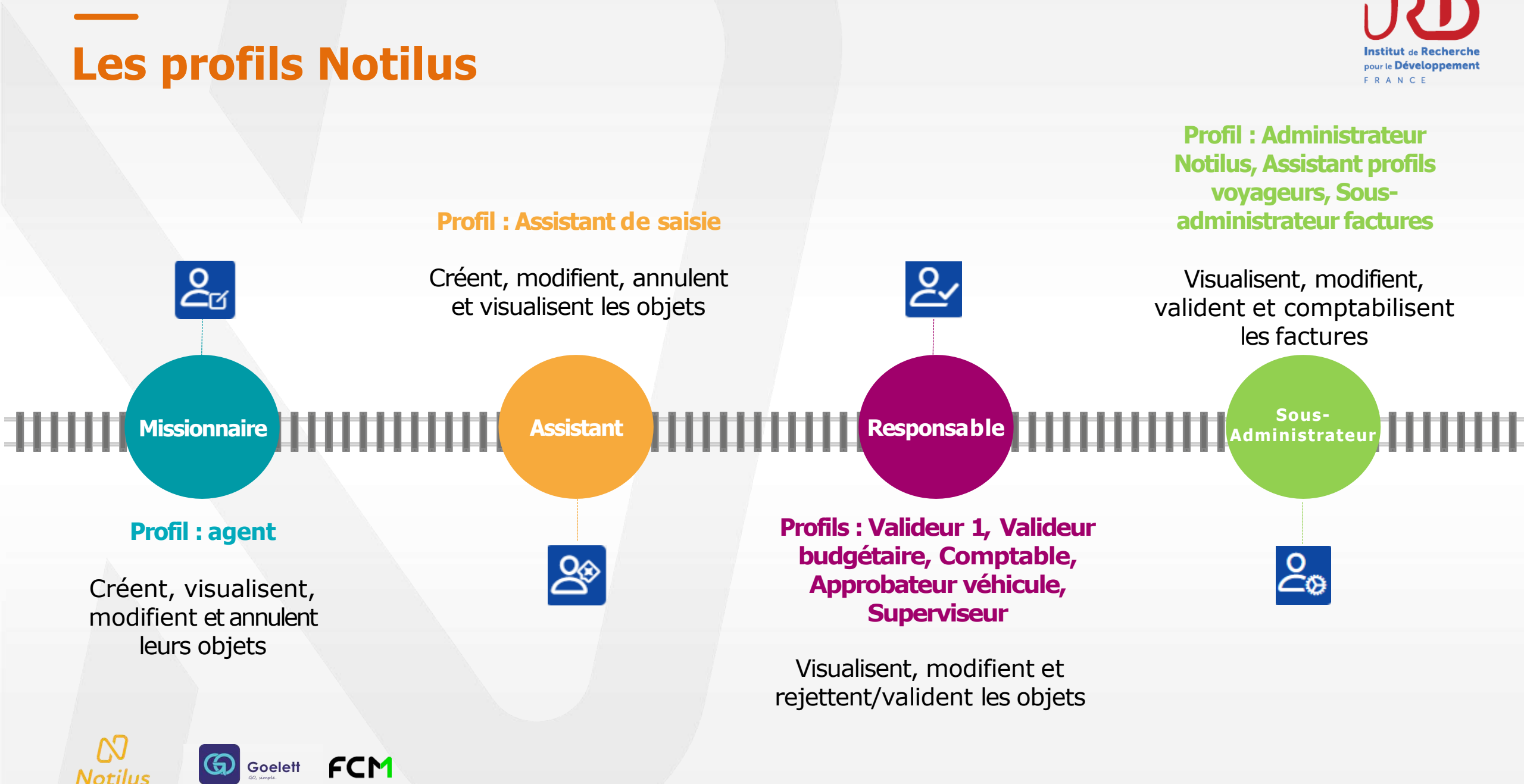

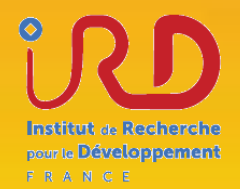

# **TRAITEMENT DES ORDRES DE MISSION** Ordre de mission ponctuel standard

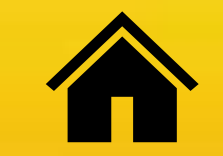

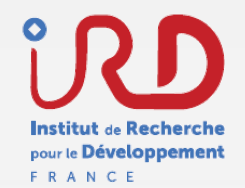

## **Typologie des différents OM**

- **OM standard** permet de faire une réservation de voyage, de demander une avance et le calcul automatique des IJ.
- **OM Sans frais** fait l'objet d'une autorisation de sortie. Il n'y a pas possibilité de faire une réservation de prestations de voyage ni d'ajouter des frais ni de calculer des indemnités journalières.
  - **OM Groupe** permet uniquement de rattacher une facture d'hôtel groupée FCM et de créer automatiquement la commande dans SIFAC

FCM

G Goelett

Notilus

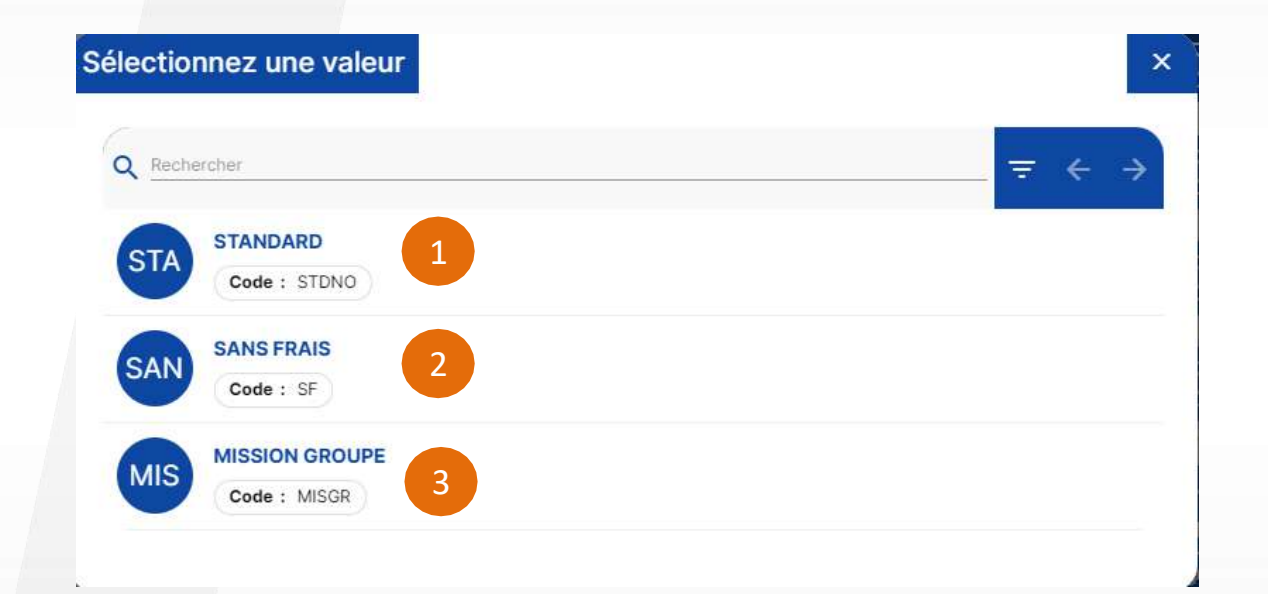

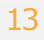

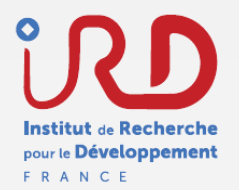

## **Flux de validation**

Etape validation

Le flux de validation de l'OM ponctuel standard se résume comme suit :

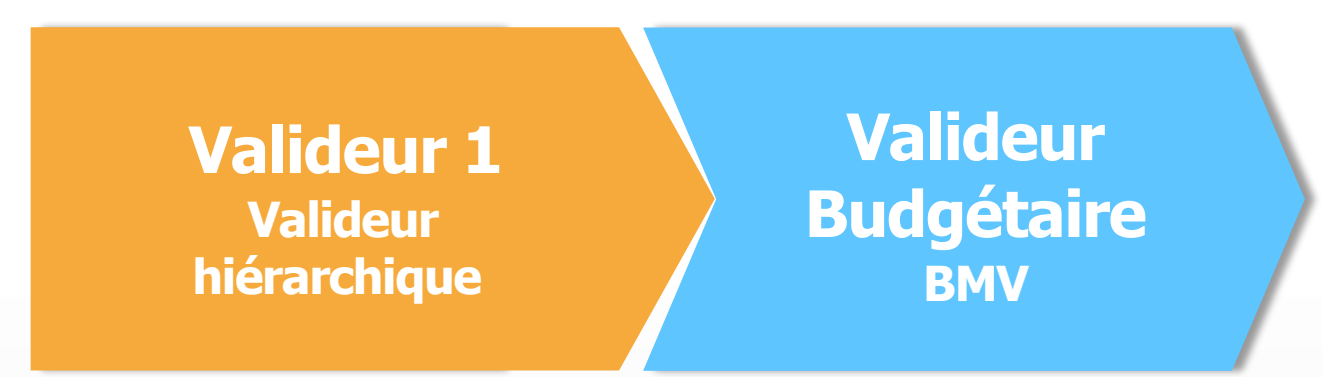

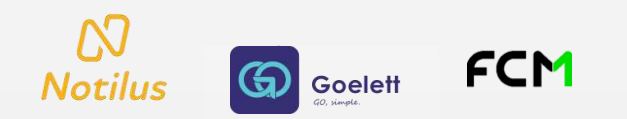

## **Actions du flux**

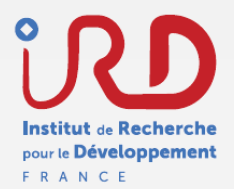

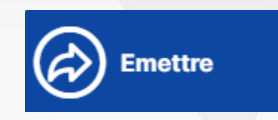

#### Flèche vers la droite => on **AVANCE** dans le flux

- Envoyer vers le valideur
- Saisir les temps au retour de mission •

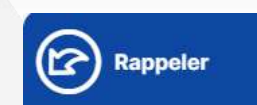

#### Flèche vers la gauche => On **RECULE** dans le flux

- Annuler l'envoi vers un valideur
- Retourner à l'étape précédente

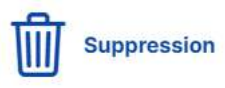

#### Corbeille=> On **SUPPRIME**

Annuler un déplacement •

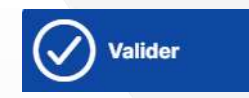

#### Coche => On **VALIDE**

- Valider un déplacement
- Valider un état de frais

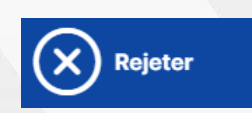

#### Croix => On **REJETTE**

- Refuser un déplacement •
- Rejeter un état de frais •

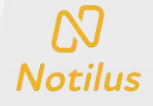

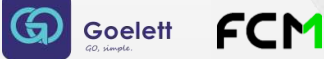

# Création d'un OM (1/3)

Deux choix possible :

G Goelett

Accès direct au bouton « + » via la page d'accueil

ou

2

Ŋ

Notilus

Accéder au pictogramme « **Ordres de mission** » puis appuyer sur le bouton « + » en bas de la page

FCM

| Ordres de mission                                                                                      |      |
|----------------------------------------------------------------------------------------------------|------|
| 395 - Objet non défini<br>Montant : 0,00 EUR                                                           |      |
| 394 - essai hotel vip           Destination : [] Montpellier           Montant : 185,09 EUR            | •••• |
| 391 - essais hebergement direction           Destination : II Marseille           Montant : 189,66 EUR |      |
| Bestination : Abidjan Montant : 2167,08 EUR                                                            |      |
| 382 - FORMATION NOTILUS<br>Destination : S Rio De Janeiro Montant : 1425,83 EUR                        | •••• |

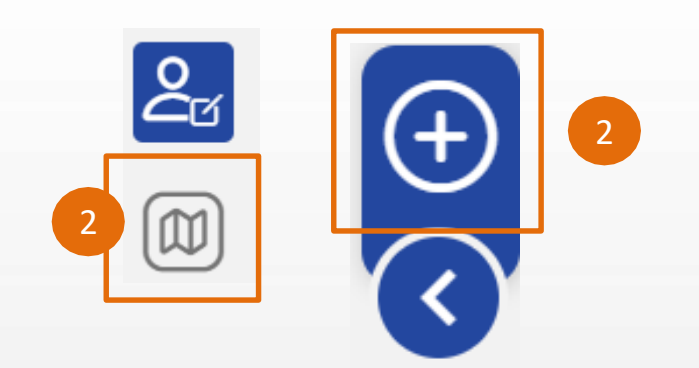

Institut de Recherche pour le Développement F R A N C E

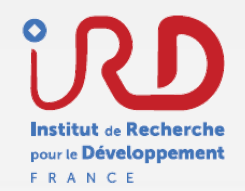

# Création d'un OM (2/3)

### Structure du formulaire d'un OM - onglet généralité

- Informations relatives à l'OM comportant des données obligatoires pour passer à l'étape suivante :
- Les données obligatoires (en rouge)
- Les informations de départ et de retour à ma résidence personnelle/administrative.
- La destination de ma mission

G Goelett

Notilus

• Pour les voyages d'affectations, veuillez indiquer les ayants droits dans le champ "Remarque"

| Répartition analytique invalid<br>La saisie de la répartition analy | iplantation dans le service de la repa<br>e<br>/tique est invalide. | rution analytique |                    |                                    |       |   |
|---------------------------------------------------------------------|---------------------------------------------------------------------|-------------------|--------------------|------------------------------------|-------|---|
| NDARD                                                               |                                                                     |                   |                    |                                    |       |   |
| Objet*                                                              | 2 <sup>1</sup>                                                      |                   | Mois d'imputation* | 03/2024 *                          |       |   |
| Destination*                                                        | Ville *                                                             | Q                 | Début*             | 5                                  | :     | ٥ |
| Lieu de départ *                                                    | Sélectionner un lieu *                                              | Q,                | Fin*               | 5                                  | **;-* | ٥ |
| Lieu de retour*                                                     | Sélectionner un lieu *                                              | ٩                 | Date de création   | 08/03/2024 8                       |       |   |
|                                                                     |                                                                     |                   | Demande d'avance   | Générer une avance pour la mission | 0     |   |
| Respect du protocole NAGOYA                                         |                                                                     |                   |                    |                                    |       |   |
| Remarque                                                            |                                                                     |                   |                    |                                    |       |   |
|                                                                     |                                                                     |                   |                    |                                    |       |   |
| Remarque                                                            | ; <del>-</del>                                                      |                   |                    |                                    |       |   |

 $\langle \mathbf{C} \rangle$ 

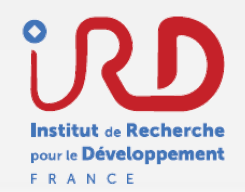

# Création d'un OM (3/3)

### Structure du formulaire d'un OM - onglet généralité

# 3 Informations relatives aux données analytiques. Je renseigne :

- Un centre gestionnaire
- Un centre de coût
- Un EOTP (pour les missions sur crédit convention ou opération d'investissement programmée.)
- Visualisation de l'étape du flux dans lequel se situe l'OM

#### 5 Boutons d'action :

• Editer

N

Notilus

- Supprimer
- Enregistrer (pour permettre d'accéder à l'onglet « voyage »)
- Emettre l'OM (demander la validation au gestionnaire ,une fois que vous avez renseigné les différents onglets)

Goelett

| o                        | Dbjet*                        |   | Mois d'imputation* | 03/2024              | ×                 |   |   |
|--------------------------|-------------------------------|---|--------------------|----------------------|-------------------|---|---|
| Destina                  | ation* Ville *                | ٩ | Début*             |                      | E                 | : | ٥ |
| Lieu de dé               | Sélectionner un lieu *        | ٩ | Fin*               | -                    | 5                 | ; | ٥ |
| Lieu de re               | stour* Sélectionner un lieu * | ٩ | Date de création   | 06/03/2024           | đ                 |   |   |
| Respect du protocole NAG |                               |   | Demande d'avance   | Générer une avance p | pour la mission 🛈 |   |   |

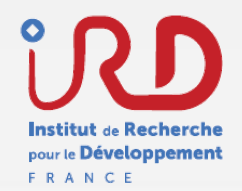

## OM valorisé (1/11)

#### Structure du formulaire d'un OM - onglet voyage

Pour rappel, il n'est pas possible de mixer à la fois des prestations de voyages online et offline

Après avoir enregistré l'OM, les autres onglets sont accessibles. L'onglet « voyage » permet de réserver une prestation de voyage via le portail Goelett ou l'agence FCM

Via l'onglet « voyage », le bouton « + » permet de réserver une prestation de voyage via le portail Goelett ou l'agence FCM

2

| N PROVIDENCE | Engagements Datipléments | EQ. En création |
|--------------|--------------------------|-----------------|
| voyage       | Ausun diement            |                 |
| Propositions | Ausun Bläment            | 2               |
|              |                          |                 |
|              |                          |                 |
|              |                          |                 |
|              |                          |                 |
|              |                          |                 |
|              |                          |                 |
|              |                          |                 |
|              |                          |                 |
|              |                          |                 |
|              |                          |                 |

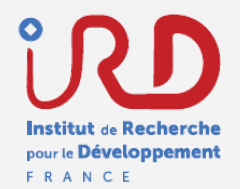

# OM valorisé (2/11)

#### Structure du formulaire d'un OM - onglet voyage

Un pop-up apparaît afin de sélectionner la prestation de voyage désirée. Si le pop-up n'apparaît pas ou bien la page ne se charge pas, veuillez autoriser les pop-ups dans les paramètres de votre navigateur web (à la première connexion FCM - uniquement)

- 1 Réservation de prestation
- Demande VISA ou Abonnement Train/Avion
- 3 Saisie des informations de voyage
- Demande offline en cas de prestation non réservable en online ou bien voyage complexe
- 5 Passer une réservation en online avec le bouton « Réserver »

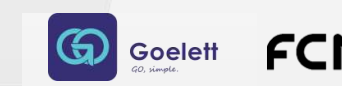

Notilus

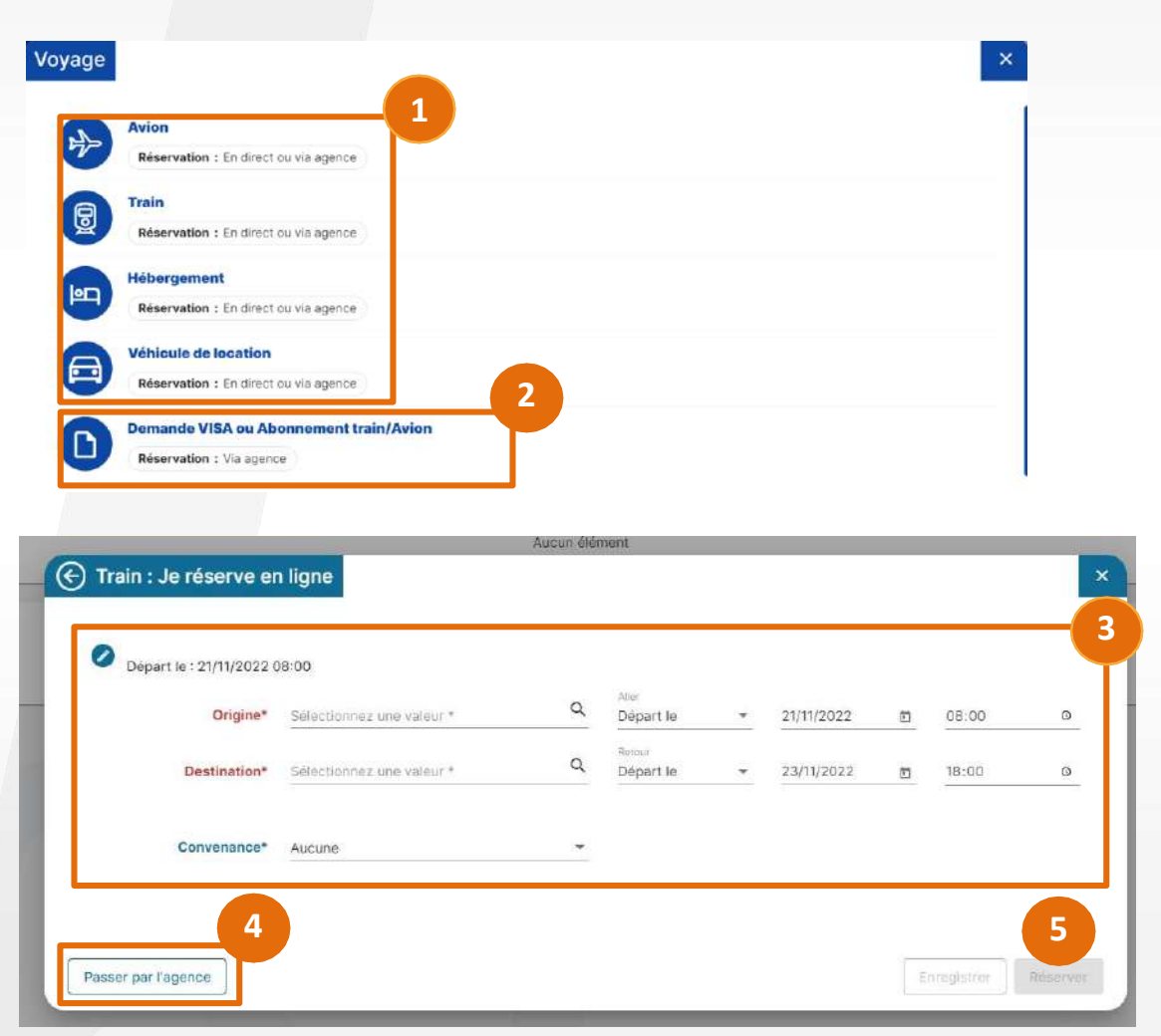

## OM valorisé (3/11)

Structure du formulaire d'un OM - onglet voyage - Voyage ONLINE

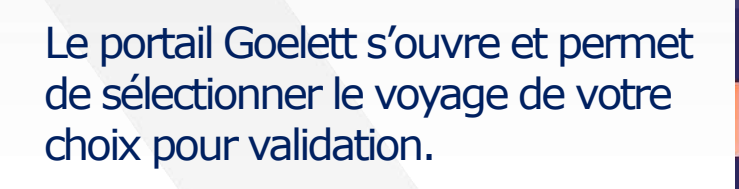

- Vous devez choisir des prestations conformes à la politique voyage de l'IRD.
- Si la prestation choisie n'est pas conforme à la politique voyage, veuillez sélectionner un motif de non-conformité

Notilus

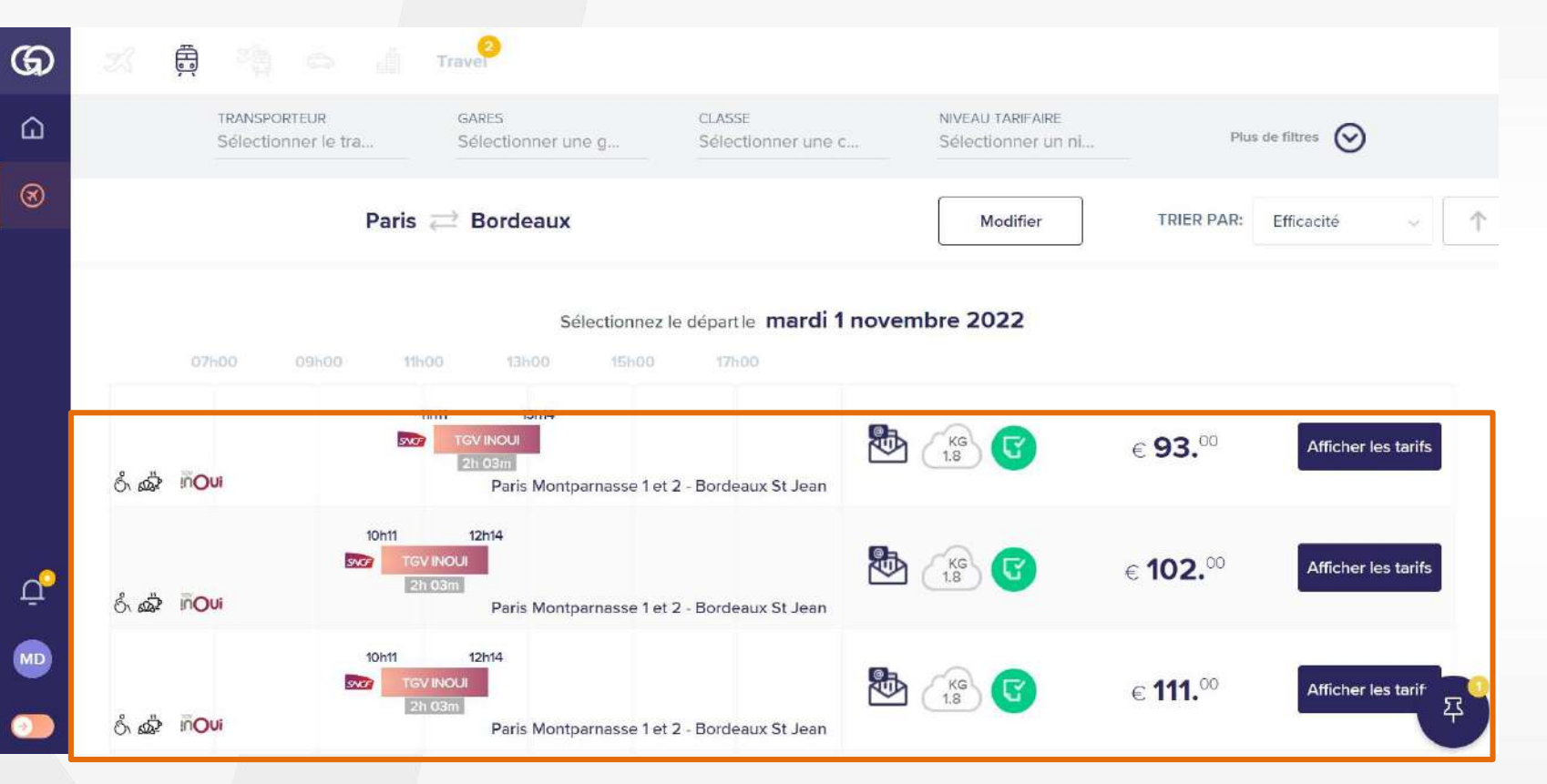

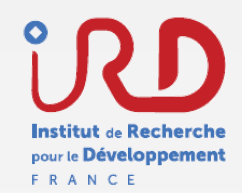

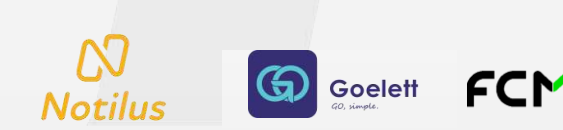

## OM valorisé (4/11)

#### Structure du formulaire d'un OM - onglet voyage - voyage online

Après avoir choisi et validé vos billets, fermez l'onglet Goelett et confirmez l'intégration des éléments pré- réservés et actualisez la page NOTILUS pour faire apparaître votre réservation.

Tant que le voyage n'apparaît pas dans « Proposition », vous ne pouvez pas émettre votre OM pour une validation par le valideur 1.

Si votre voyage n'apparaît pas, vous pouvez contacter votre gestionnaire de structure qui pourra reprendre le cours de votre mission (profil assistant) pour assistance.

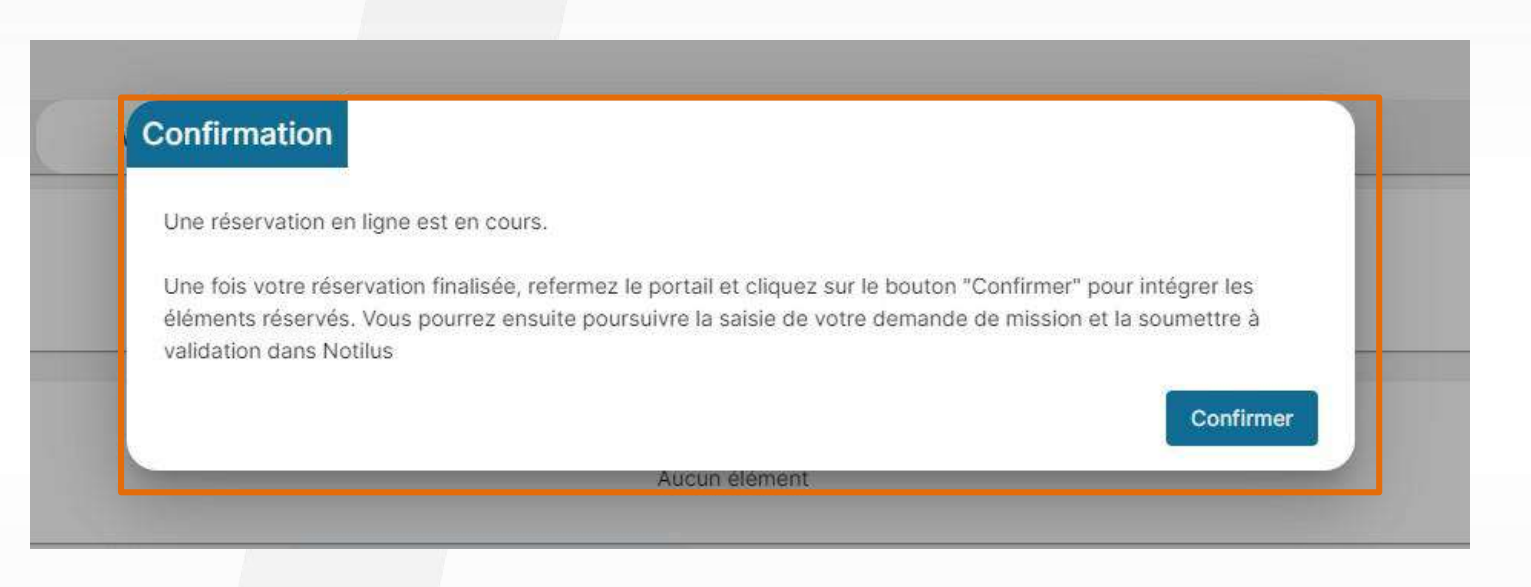

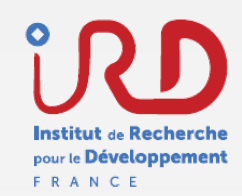

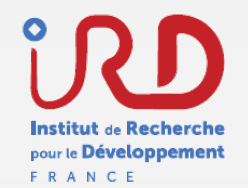

## OM valorisé (5/11)

#### Structure du formulaire d'un OM - onglet voyage - voyage online

Le statut devient automatiquement « **OM Valorisé** » après la synchronisation du voyage dans l'OM

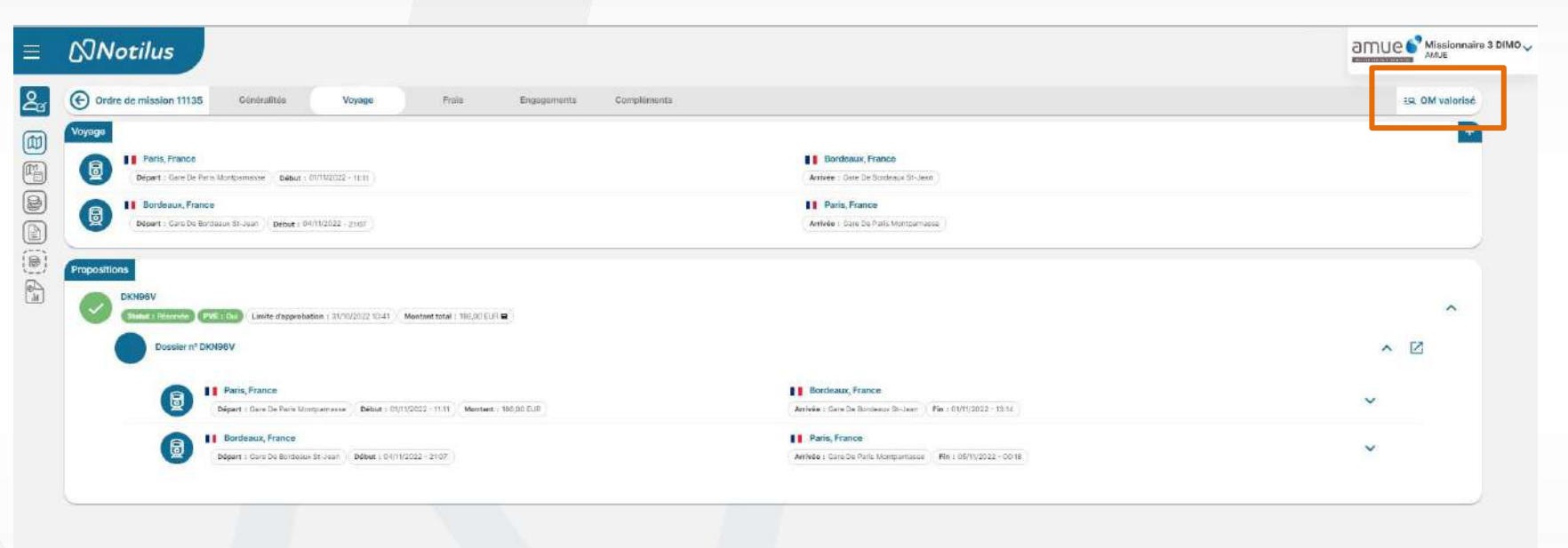

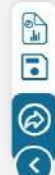

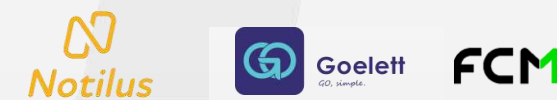

# OM valorisé (6/11)

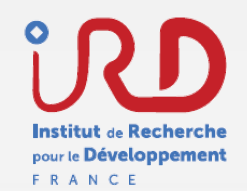

#### Structure du formulaire d'un OM - onglet voyage - voyage offline

La demande d'intervention de l'agence de voyage FCM et donc d'une prestation offline ne peut se faire que dans le cas où la prestation souhaitée n'est pas réservable en online via Goelett. Par exemple pour des voyages complexes.

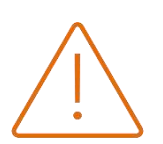

Une fois la demande d'intervention de l'agence FCM effectuée, le statut de l'OM passe en « En attente FCM », il n'est alors plus possible de rajouter des prestations à son voyage. Veillez donc lorsque vous faites la demande à FCM de renseigner toutes vos prestations et informations de voyage.

Dans le cas où vous souhaiteriez rajouter une prestation sur votre réservation existante comme :

- L'ajout d'un bagage en soute
- L'ajout d'un vol low-cost
- 1. Contactez FCM par e-mail pour obtenir un devis.
- 2. Transmettez le devis au BMV pour intégration dans l'OM.

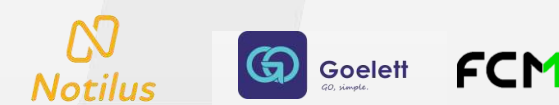

#### Institut de Recherche pour le Développement F R A N C E

# OM valorisé (7/11)

Structure du formulaire d'un OM - onglet voyage - voyage offline

Afin de choisir la proposition émise par l'agence FCM, veuillez cliquer sur les 3 points à droite de la proposition.

Vous pourrez ensuite décider de :

- Choisir cette proposition
- Rejeter et demander une nouvelle proposition

| A KD07EZ<br>State 1 too starter (1995) (1995) Limits of speechation (125062023 1950) Mantant total (12650 EUR B) |                                                                           | <b>#</b> ^ |
|----------------------------------------------------------------------------------------------------|---------------------------------------------------------------------------|------------|
| Export 1 Gave De Lyon Part Diev      Desurt : 14/08/2023 - 13/04     Montaine : 28/12/3 EUR                      | Paria, France Annue : Garo De Paris Garo De Lyon Pin : 14/08/2023 - 15/00 | ~          |
| i A                                                                                                    |                                                                           |            |
| Choisir cette proposition<br>Rejeter, demander d'autres propositions                                             |                                                                           |            |
| ~                                                                                                    |                                                                           |            |

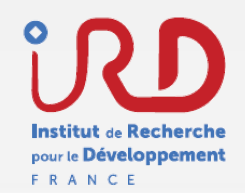

# OM valorisé (8/11)

#### Structure du formulaire d'un OM - onglet frais

- 1 Calcul automatique des indemnités journalières selon la période renseignée de la mission
- Le dégrèvement permet de supprimer une nuitée si réservation en parallèle par FCM ,un déjeuner et/ou dîner si connaissance en amont du déplacement de repas à titre gratuit par exemple

Goelett

Ajout des frais prévisionnels

N

Notilus

Ajout pas un gestionnaire (profil « Assistant ») d'une facture prévisionnelle à payer à l'agence

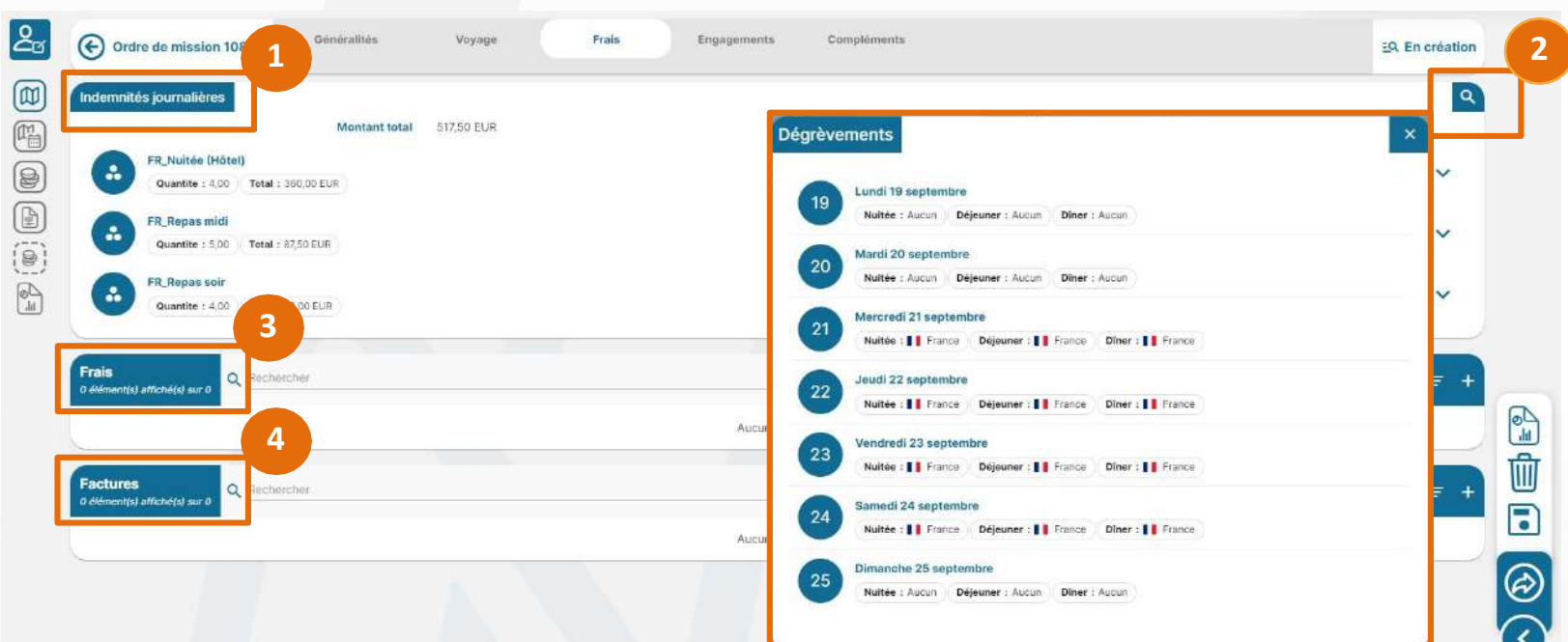

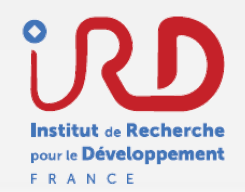

## OM valorisé (9/11)

#### Structure du formulaire d'un OM - dégrèvement

1 En cliquant sur la loupe, vous ouvrez l'option de dégrèvement des indemnités journalières

Vous avez la possibilité de désélectionner des éléments en cliquant sur les petites flèches bleues. A l'inverse, vous pouvez également les resélectionner en réalisant la même action

Goelett

Notilus

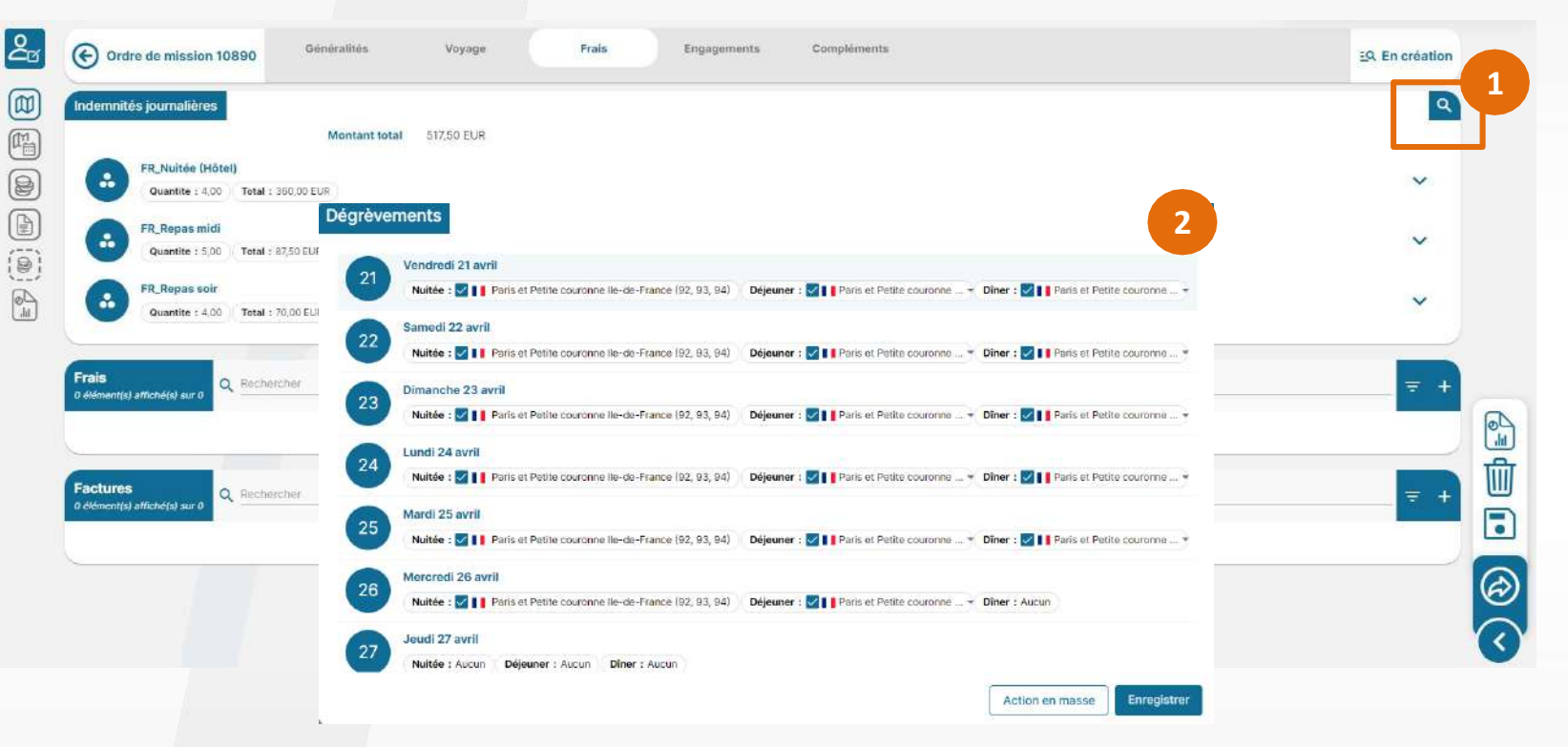

Le dégrèvement peut être effectué dans une situation où, par exemple, le voyageur est invité à déjeuner ou bien à dormir chez des proches. Dans ce cas, il est nécessaire de dégréver le déjeuner ainsi que la nuitée.

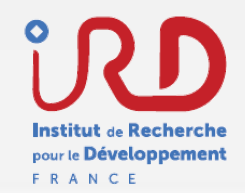

## OM valorisé (10/11)

#### Structure du formulaire d'un OM - onglet engagements

1

Montants prévisionnels et réels

2 Montant des indemnités journalières

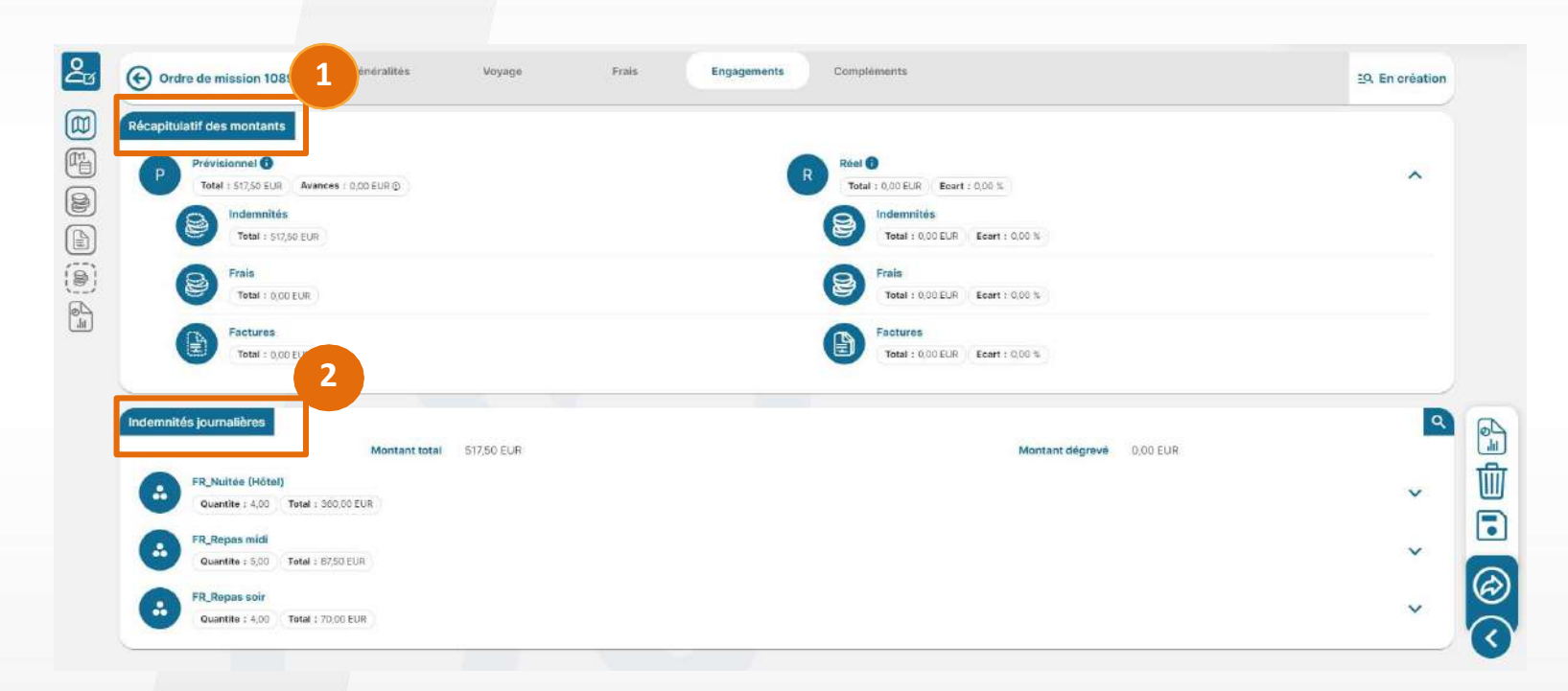

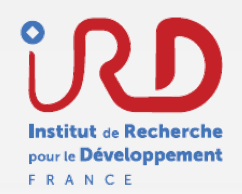

## OM valorisé (11/11)

### Structure du formulaire d'un OM - onglet compléments

- 1 Ajout de pièces jointes ex :
  - Fiche d'évaluation des risques pour tout déplacement à l'étranger
  - Dossier zone orange pour les déplacements dans les zones à risque
  - → Ces documents sont à récupérer dans la boîte à lien
  - Convocation

 $\sim$ 

Notilus

- Programme de colloques
- Certificat médical
- Certificats administratifs

Goelett

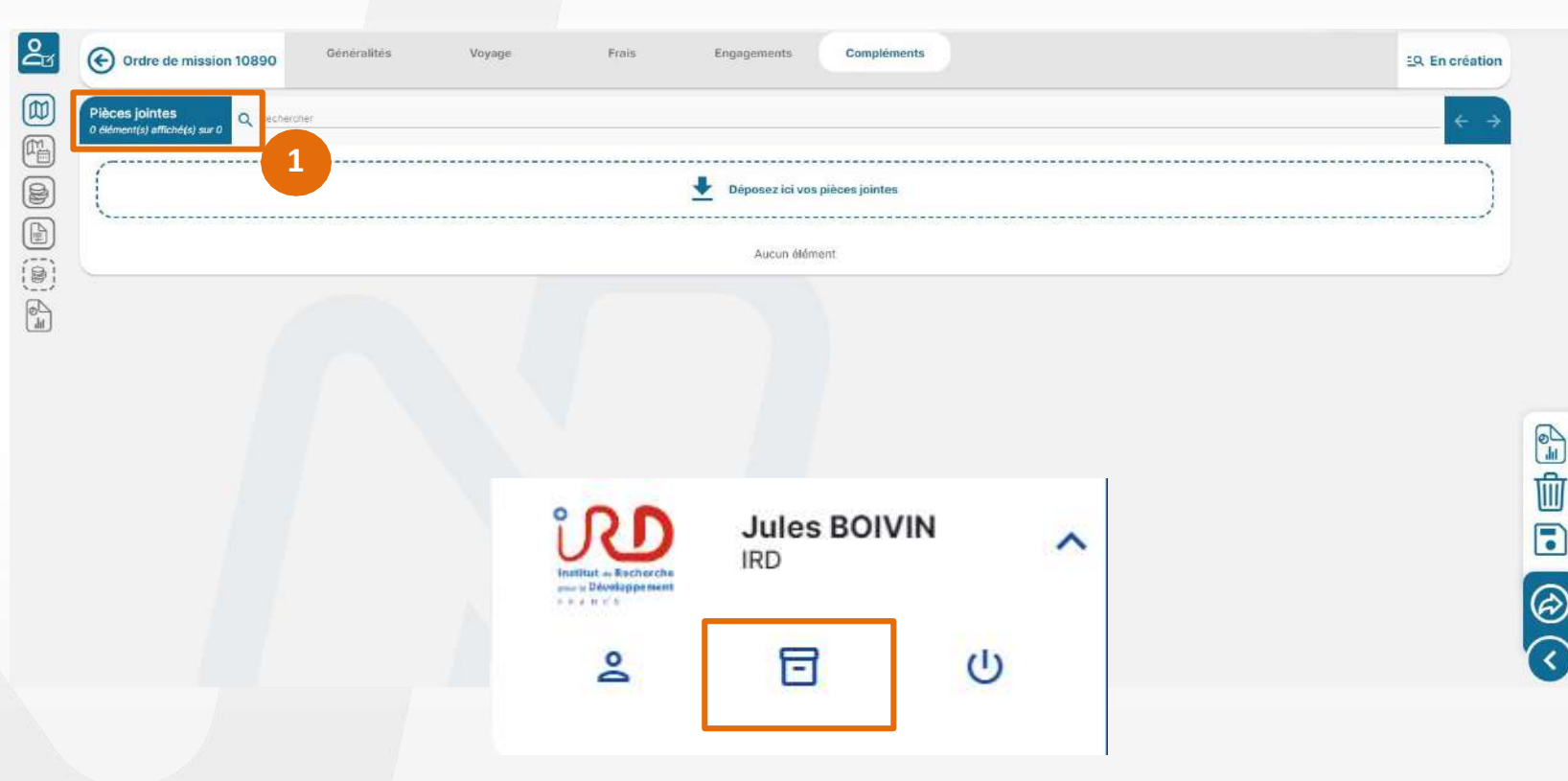

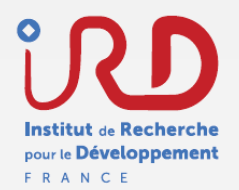

## **Boutons d'action**

#### Etape émission

- 1 L'agent a la possibilité de faire une édition de l'OM
- Possibilité de supprimer l'OM. Attention si vous supprimez une demande d'OM pensez à contacter FCM pour annuler les prestations de voyage réservées.
- Possibilité d'effectuer une / des modification(s) puis de les enregistrer ou permet de passer au statut « valorisé » pour poursuivre la création de l'OM
- Emission de l'OM pour validation par le valideur 1.

Si l'émission n'est pas possible, veuillez vérifier dans l'onglet « Voyages » que les prestations choisies soient affichées / réservées

Notilus

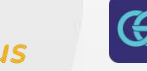

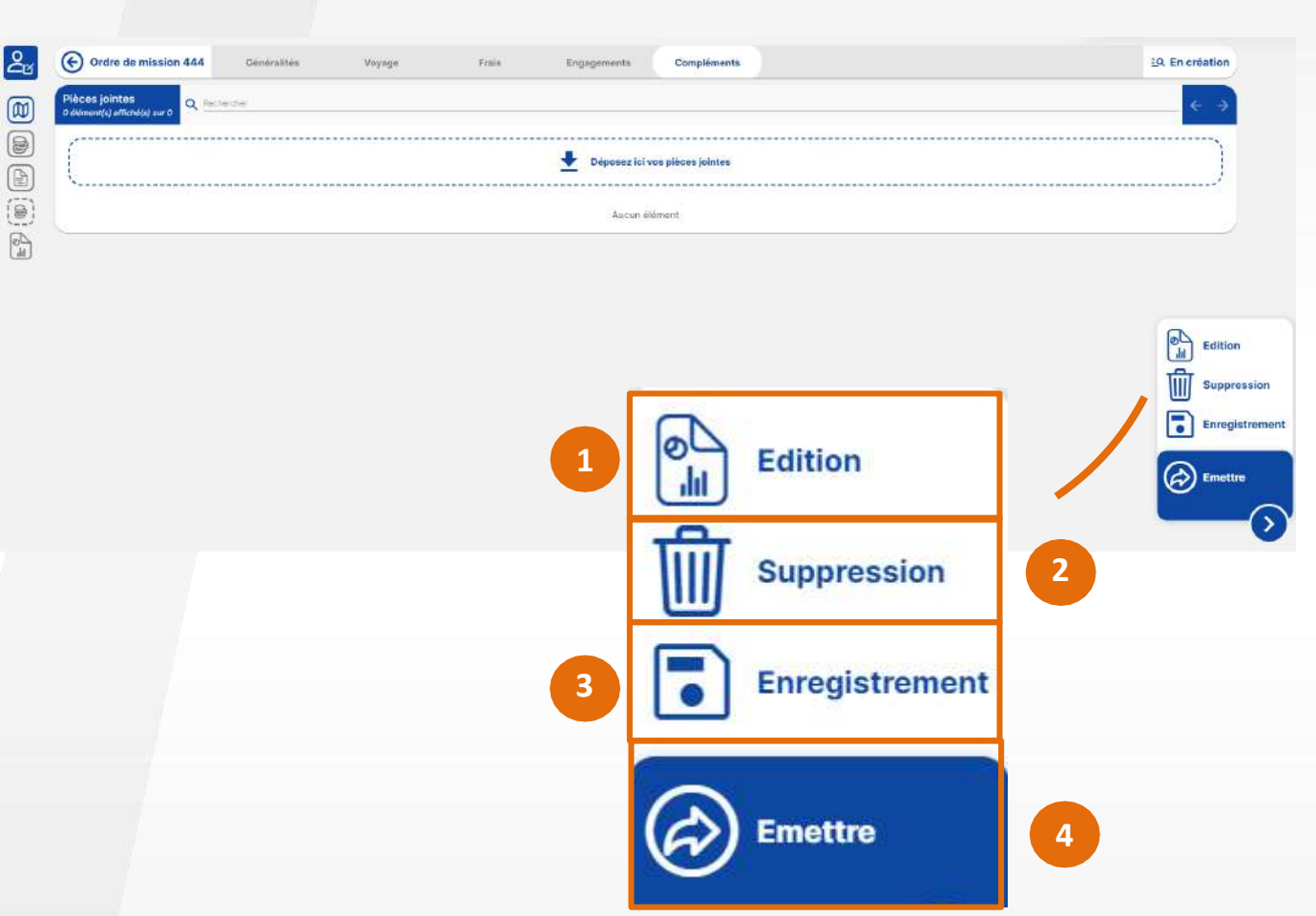

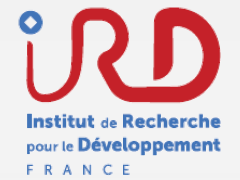

## **Emettre un OM**

Etape émission

S

Notilus

L'agent émet son OM pour validation aux valideurs successifs.

SANS VALIDATION : Pas de réservation effective et pas d'OM.

<sup>2</sup> Une page s'ouvre présentant l'ensemble des approbateurs pour votre OM

G Goelett

Cliquez sur « Confirmer » pour envoyer à validation

FCM

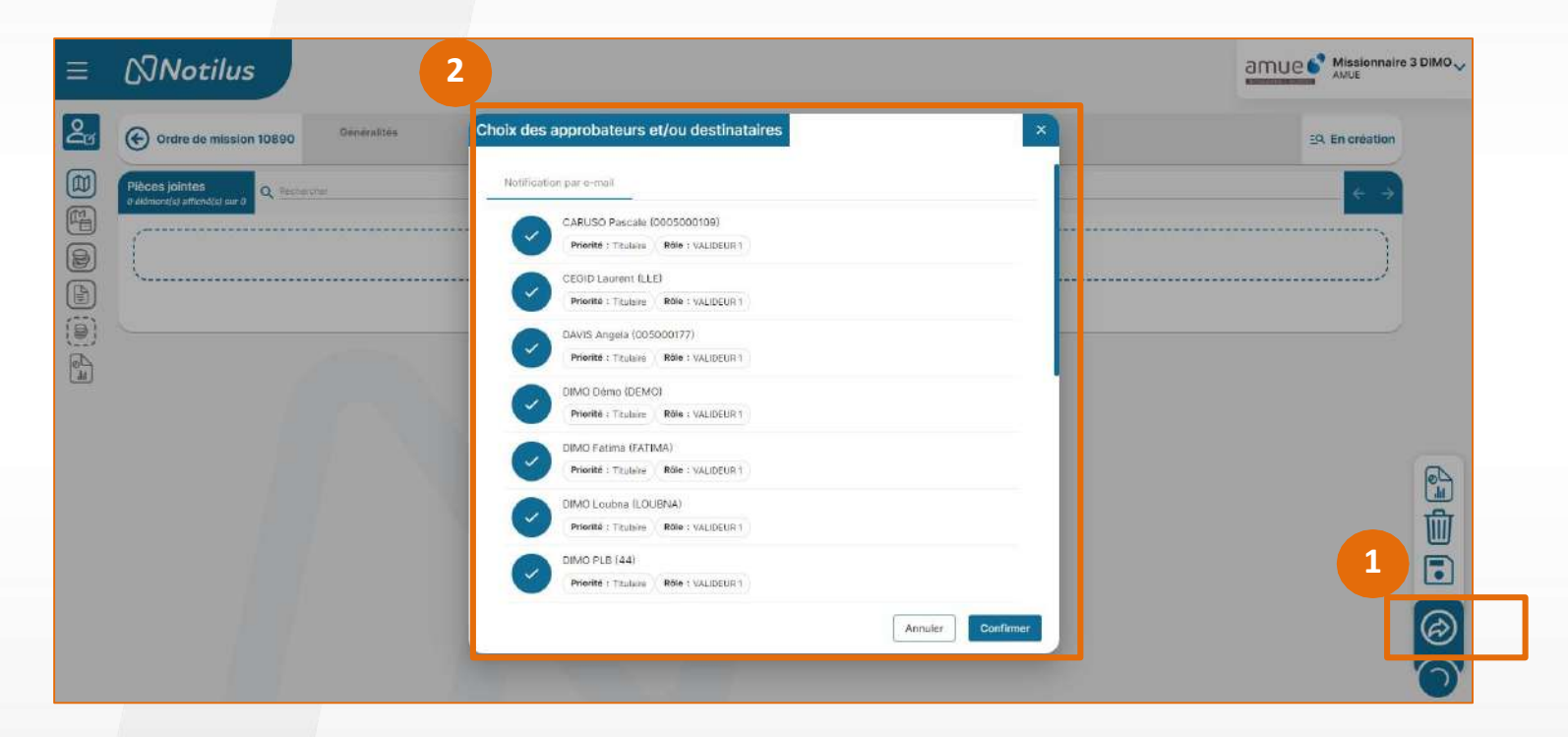

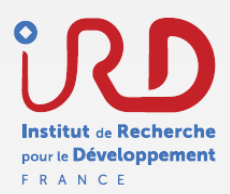

### **Alertes**

#### **Etapes validation**

Les alertes se définissent à l'étape de la création, de la validation du valideur 1 ou du valideur budgétaire. Les couleurs des alertes définissent si elles sont bloquantes (en rouge) ou informatives (en orange).

1 Je dois sélectionner dans la répartition analytique un centre gestionnaire, un centre de coût dans la liste proposée, et un EOTP pour les missions sur crédit convention ou opération d'investissement programmée.

Je peux demander des précisions à mon gestionnaire de structure

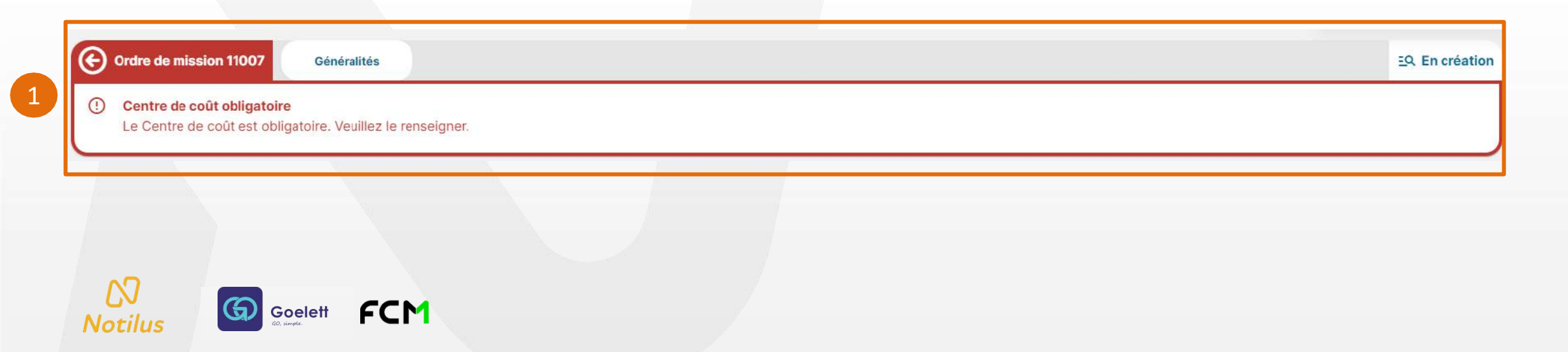

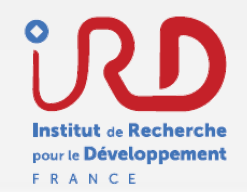

## **Emission aux valideurs**

Etape validation du valideur 1 ou du valideur budgétaire

- 1 Possibilité de valider l'OM après vérification des éléments :
  - Centre gestionnaire, centre de coût, EOTP
  - Conformité politique voyage

Et la possibilité de rejeter un OM

avec l'ajout d'un motif de refus.

Goelett

Notilu

• Bonnes informations (dates, lieu de destination, etc.)

| BARB 12 DAT HUTHITALEAIA                                                              |                                                                  |   |                                    | - 1474 - 197                     |              |                    |
|---------------------------------------------------------------------------------------|------------------------------------------------------------------|---|------------------------------------|----------------------------------|--------------|--------------------|
| Objet*                                                                                | Scenario 2 Alexia Battistini                                     |   | Mois d'imputation*                 | 02/2024                          |              |                    |
| Destination*                                                                          | Barcelone, Province De Barcelone, Espagne                        | ۹ | Début*                             | 11/05/2024                       | <u>08:00</u> | Q                  |
| Lieu de départ*                                                                       | 44 BOULEVARD DE DUNKERQUE, 13572 MARSEILLE CEDEX 02, France      | ٩ | Fin*                               | 18/05/2024                       | E 15:00      | a                  |
| Lieu de retour*                                                                       | 44 BOULEVARD DE DUNKERQUE, 13672 MARSEILLE CEDEX 02, France      | ۹ | Date de création                   | 14/02/2024                       | 5            |                    |
|                                                                                       |                                                                  |   | Demande d'avance                   | Générer une avance pour la missi | ion(i)       |                    |
| Respect du protocole NAGOYA                                                           |                                                                  |   |                                    |                                  |              |                    |
| Remarque                                                                              |                                                                  |   |                                    |                                  |              | Edition            |
|                                                                                       |                                                                  |   |                                    |                                  |              |                    |
| FR01 - Délégation régionale 5<br>Centre de coût : CIDF1830FF - 2                      | Bud-Est<br>It prendre area: EOTP MO_MISSIONS EOTP ; Nan remaigné |   | Edition                            |                                  |              | Valider<br>Rejeter |
| FR01 - Délégation régionale d       Centre de coût : CREF1330FF - a                   | Sud-Est<br>spendre avec EOTP MO_MISSIONS EOTP : Nan renseigne    |   | Edition<br>Enregistreme            | ent                              |              | Vallder<br>Rejeter |
| tition analytique<br>FR01 - Délégation régionale d<br>Centre de coût : CDEF1930FF - a | Sud-Est<br>spendre avec EOTP MQ.MISSIONS (EOTP : Nan remeigie)   |   | Edition<br>Enregistreme<br>Valider | ent                              |              | Valider<br>Rejeter |

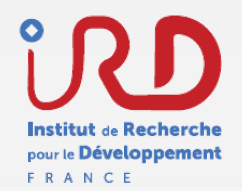

## **Rejet d'un OM par les valideurs**

Etape rejet

- 1 Le bouton "rejeter" permet aux valideurs de refuser la validation d'un OM
- <sup>2</sup> Les valideurs doivent renseigner un motif de rejet qui sera notifié au missionnaire par mail

| Ordre de mission 11070                    | Généralités                | Confirmation                                          | EQ. Emis Valideur 1 |
|-------------------------------------------|----------------------------|-------------------------------------------------------|---------------------|
| TANDARD 🙎 DIMO Missionnaire               | 3 (0005000127)             | Voulez-vous rejeter cet élément ?                     |                     |
| Objet*                                    | Visite université Paris Li | Sélectionnez un motif                                 |                     |
| Destination*                              | Bordeaux, Giro,            | Saisissez un motif * 08:00                            | ß                   |
| Lieu de départ*                           | 3 rue du chat qui pêche    | m 19:00                                               | ©                   |
| Lieu de retour*                           | 3 rue du chat qui pêche    | Annuler Confirmer                                     |                     |
|                                           |                            | Demande d'avance Générer une avance pour la mission 🕃 |                     |
| Demander l'intervention du Pôle<br>Voyage | □ ○                        | Modes de transports Choisissez                        | <u>≁</u> ⊘          |
| Remarque                                  | . <u> </u>                 |                                                       |                     |
|                                           |                            |                                                       | Extraction          |
| partition analytique                      |                            |                                                       | Enregistre          |
| 100 AMUE (1010)                           |                            |                                                       |                     |
|                                           |                            |                                                       | Valider             |
|                                           |                            |                                                       | 1 (X) Rejeter       |
|                                           |                            |                                                       |                     |

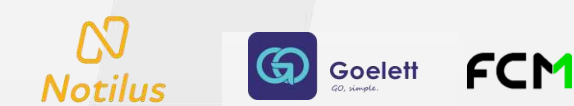

## **OM validé**

#### **Etape validation**

Les validations successives ont été effectuées, l'OM passe automatiquement au statut « **validé** » suite à l'engagement SIFAC par l'interface.

- 1 Possibilité de visualiser l'ensemble du flux de l'OM en cliquant sur « **validé** ».
- 2 Si des modifications sont nécessaires avec le statut de l'OM « Validé », veuillez contacter votre gestionnaire de structure pour ajouter des prestations. Ce demier pourra cliquer sur le bouton « Rappeler » et ainsi accéder à des ajouts sur l'OM : nouvelles prestations, modification de dates, etc.

Goelett

 $\sim$ 

Notilus

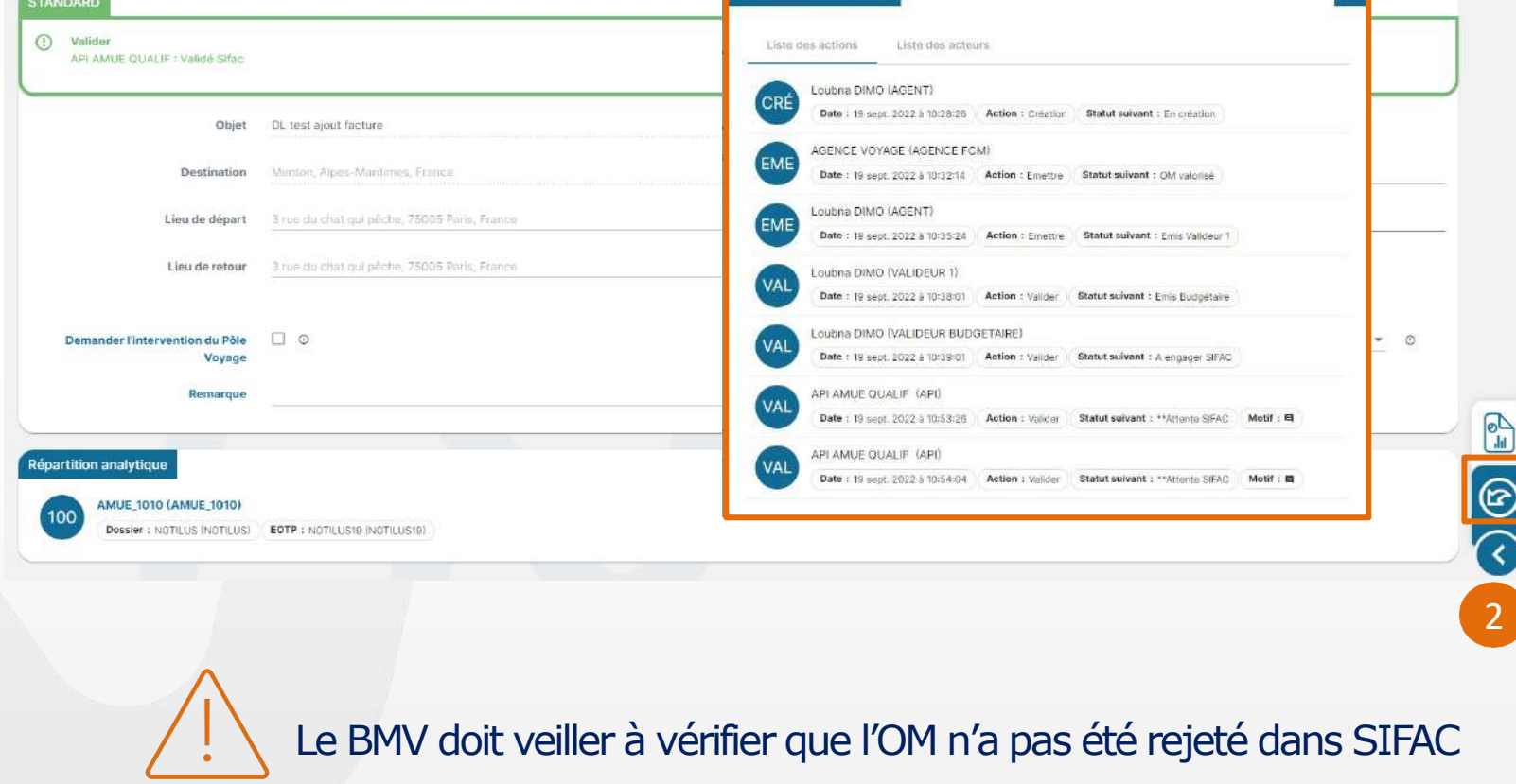

Compléments

Historique Workflow

Engagements

Généralités

Vovage

( Ordre de mission 10916

Frais

EQ Validé

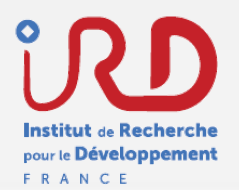

## Validation des temps au retour de la mission

Etape validée

La validation des temps se fait au retour de mission du missionnaire. Le missionnaire peut ajuster les temps réels passés sur la mission.

Renseigner les dates de début et de fin réelles va permettre un re-calcul automatique des Indemnités Journalières qui seront imputées sur l'état de frais.

Goelett

Notilu

| claration des temps        |              |       |          |
|----------------------------|--------------|-------|----------|
| Type de saisie             | Réel         |       | <b>v</b> |
| ate de début de la mission | 26/09/2022   | 11:14 |          |
| Saisie au réel             | 26/09/2022 🖻 | 11:14 | ٩        |
| Date de fin de la mission  | 01/10/2022   | 07:02 |          |
| Saisie au réel             | 01/10/2022 🖻 | 07:02 | ©        |

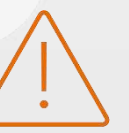

Attention de bien dégrever les indemnités journalières relatives à la convenance personnelle, si par exemple l'agent part plus tôt ou rentre plus tard que ses dates de mission réelles

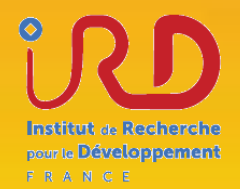

# TRAITEMENT DES ORDRES DE MISSION Ordre de mission sans frais

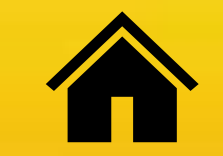

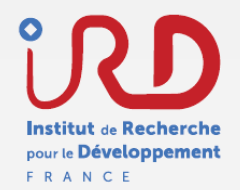

## Flux de validation

Etape validation

Le flux de validation de l'OM ponctuel sans frais se résume comme suit :

Valideur 1 Valideur hiérarchique

Sur un OM sans frais, il n'y a aucun frais pour l'agent mais aussi pour l'établissement

- > Pas de prestations de voyage
- > Pas de frais ni de remboursements

Ŋ

Notilus

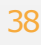

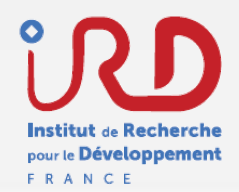

## Création

### Structure du formulaire d'un OM - onglet généralité

(0)

C Ordre de mission 1094

SANS FRAIS

Centre de coût obligatoire

Le Centre de coût est obligatoire. Veuillez le renseigne

- La 1<sup>ère</sup> étape est la création de l'OM en renseignant les éléments obligatoires en rouge. Pour les missions sans frais, veuillez indiquer le financeur dans le champ "**Remarque**"
- 2 Veuillez compléter la répartition analytique. Par défaut, celle-ci est configurée selon vos préférences définies dans les paramètres de votre compte. Cependant, vous avez la possibilité de modifier cette répartition en cliquant dessus.

Goelett

 $\mathbf{N}$ 

Notilus

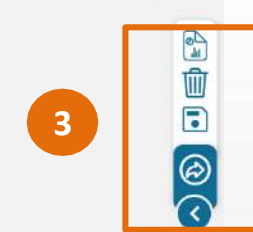

:Q. En créati

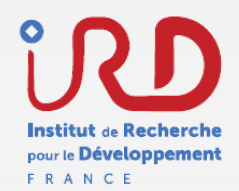

## Création

#### Structure du formulaire d'un OM – onglet frais

L'OM sans frais est une autorisation juridique – validation de l'opportunité de déplacement. Il n'y a pas de frais à intégrer dans cet OM.

| Contractule                                            | Frais Engagements Compléments |                  | 50, En création |
|--------------------------------------------------------|-------------------------------|------------------|-----------------|
| 10) Indemnités journalières                            | Montant total 0,00 EUR        | Aucune indemnité |                 |
|                                                        |                               |                  |                 |
| Frais     Oddsamel(s) urticite(s) aur 0     Recharches |                               | Aucun silament   | =               |

Sur un OM sans frais, aucun frais ne pourra être pris en charge ultérieurement

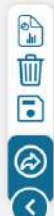

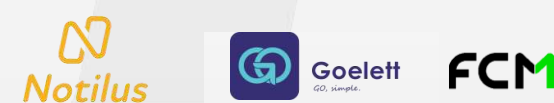

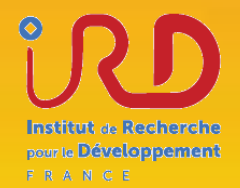

# TRAITEMENT DES ETATS DE FRAIS

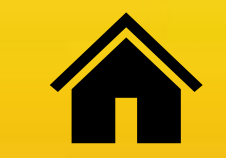

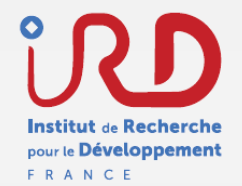

## Flux de validation

Etape validation

Le flux de validation de l'état de frais se résume comme suit :

### Valideur 1 Valideur hiérarchique

Valideur Budgétái Pemptab BMV

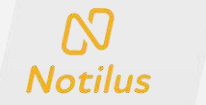

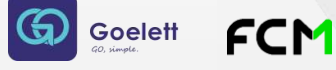

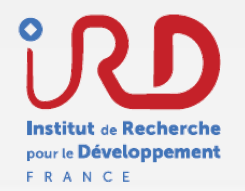

Au retour de sa mission, l'agent valide ses temps (Page 34).

Cette étape permet de créer son état de frais lorsque l'OM est au statut validé et sera visible parmi la liste de création des états de frais.

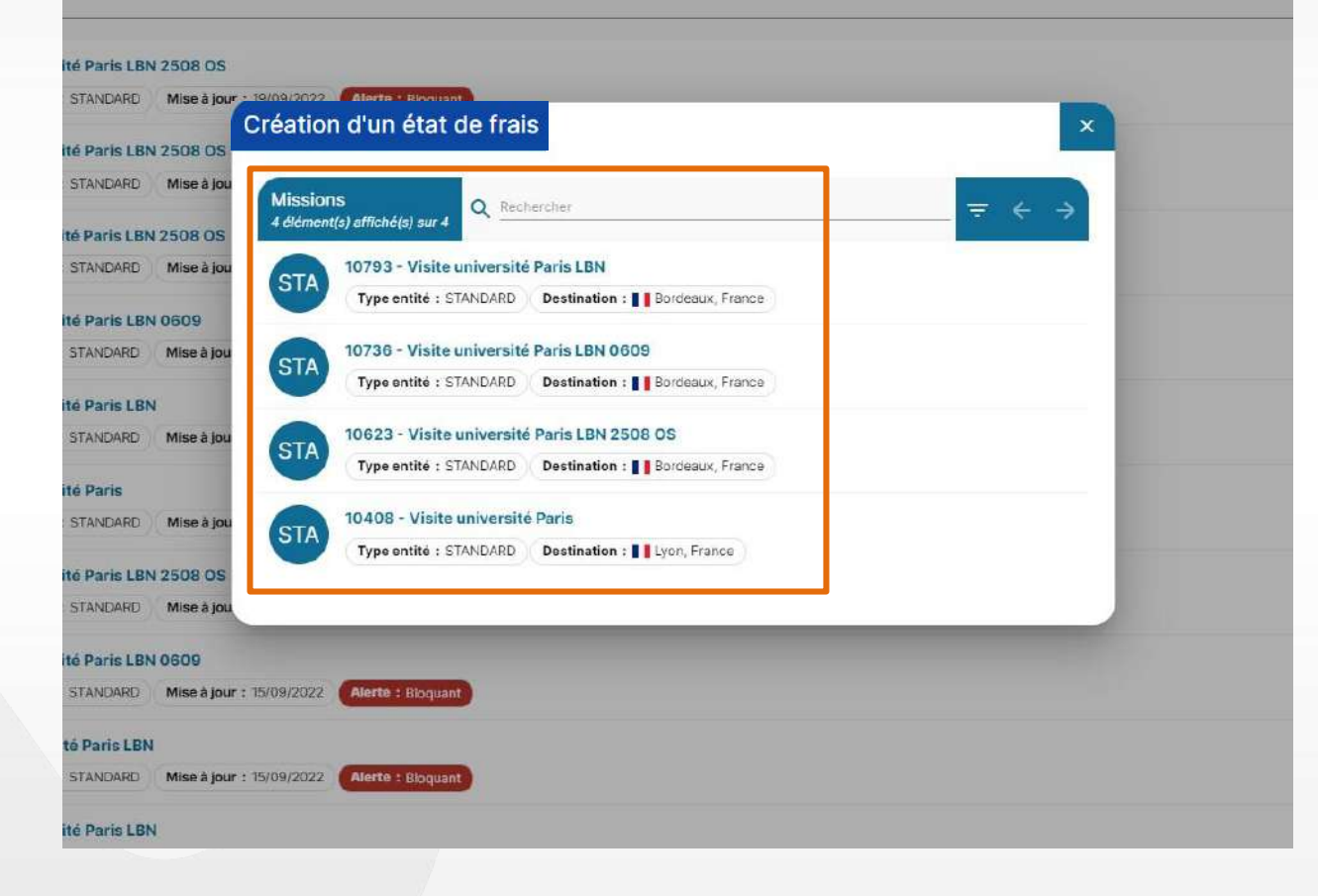

Il existe 2 méthodes afin de créer son état de frais.

Voici la première méthode :

- Sur mon tableau de bord Notilus, je me rends dans l'encart « Etat de frais » et je clique sur le « + » en haut à droite
- 2 Je sélectionne ensuite l'ordre de mission sur lequel je veux créer mon état de frais

Goelett

Notilus

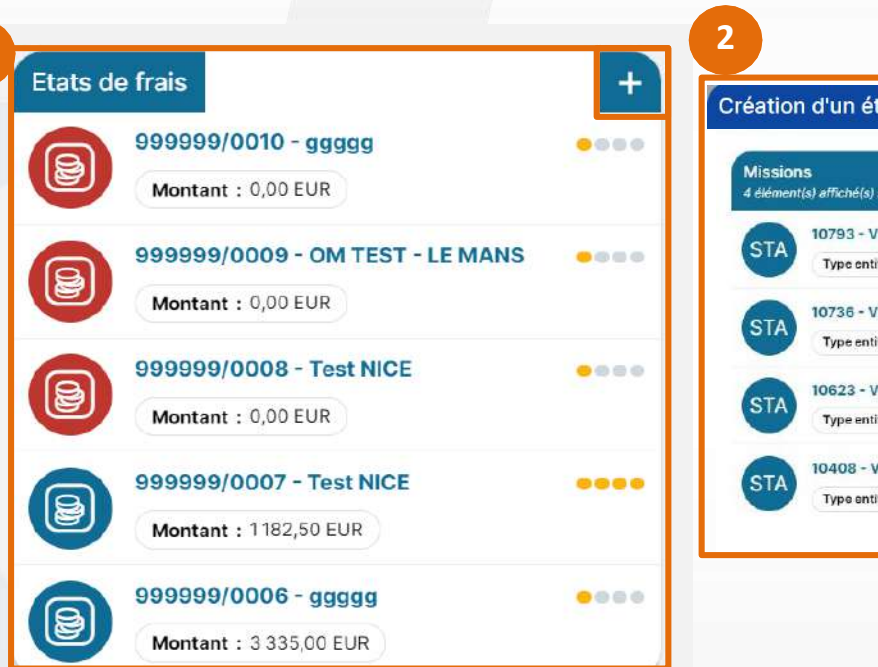

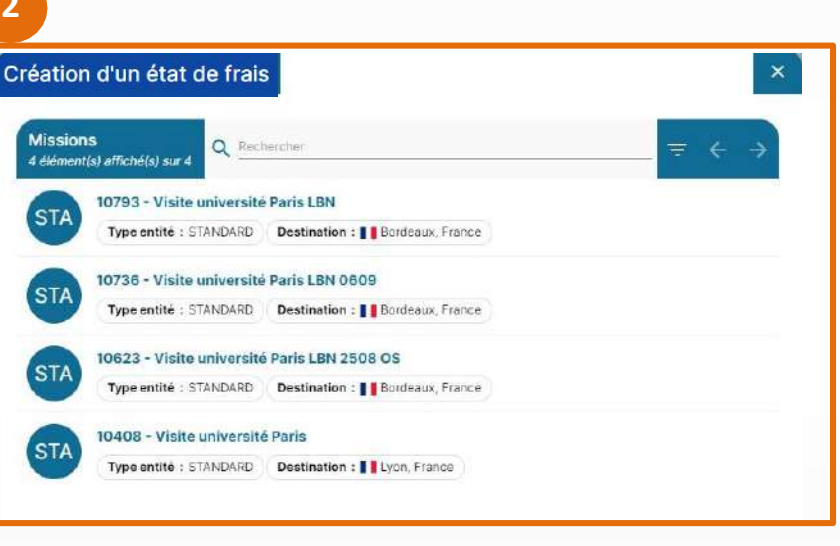

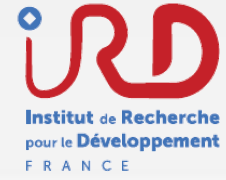

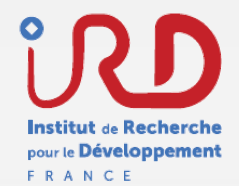

Il existe 2 méthodes afin de créer son état de frais.

#### Voici la seconde méthode :

- Après avoir validé mes temps, mon OM est au statut « **Temps validés** ».
   Dans l'onglet « **Frais** », je dique sur le « + » afin de saisir mon état de frais.
- 2 Je suis redirigé vers mon état de frais où je peux ajouter mes frais et justificatifs

G Goelett

Notilus

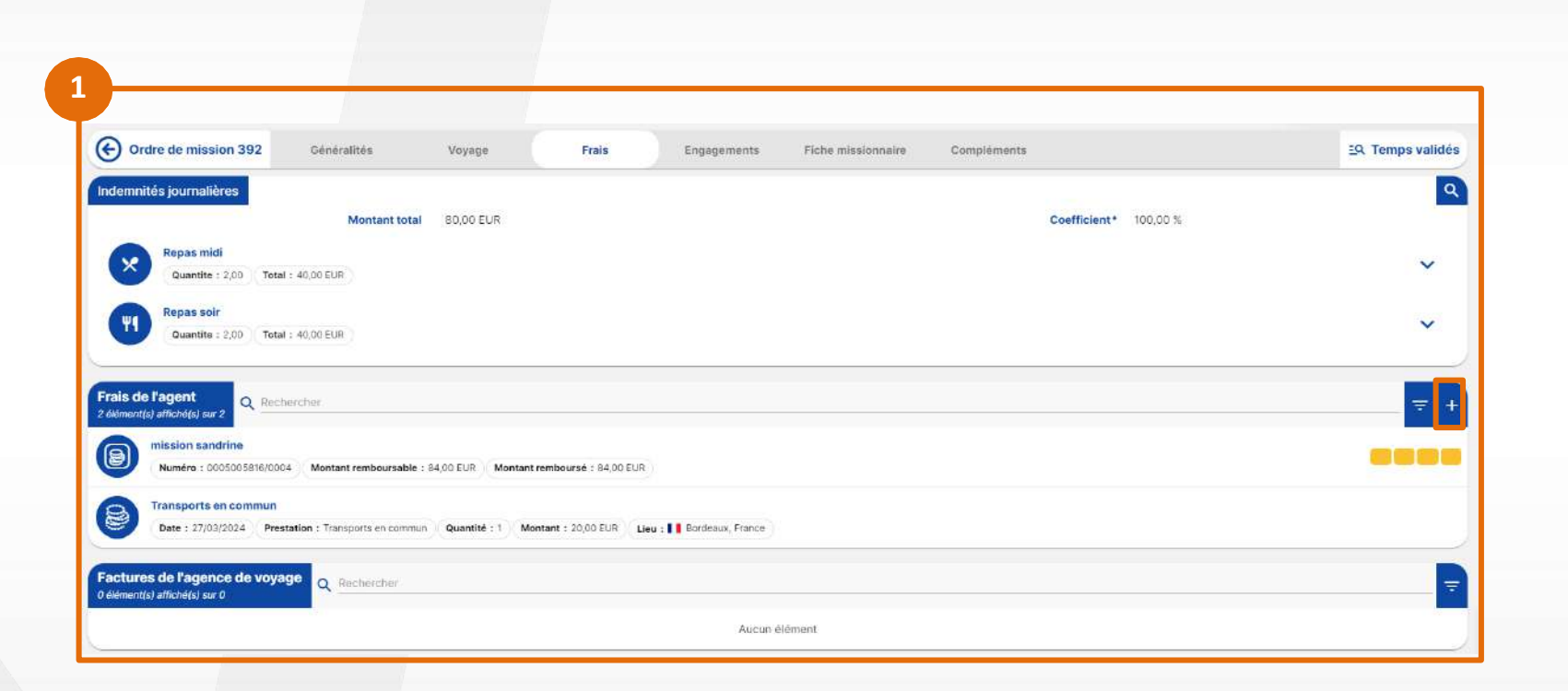

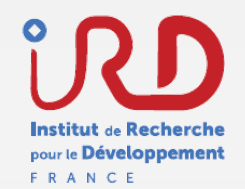

=Q En création

## Création d'un état de frais

#### Structure du formulaire d'un état de frais – onglet Généralités

Généralités

Etat de frais 0005013239/0001

Le formulaire de l'état de frais reprend les éléments relatifs à l'OM sélectionné comme :

- l'objet
- l'ordre de mission

 $\mathbf{N}$ 

Notilus

- le mois d'imputation
- les éléments analytiques

G Goelett

FCM

| RD 🐣 BATTISTINI ALEXIA        | (0005013239)                                             |                          |           |   |                                        |
|-------------------------------|----------------------------------------------------------|--------------------------|-----------|---|----------------------------------------|
| Objet                         | Réunion NOTILUS                                          | Mois d'imputation        | 02/2024   | * |                                        |
| Ordre de mission              | 345 - 🚺                                                  | Montant remboursable     | 80,00 EUR |   |                                        |
| Montant dépensé               | 80,00 EUR                                                | Montant remboursé        | 0,00 EUR  |   |                                        |
| Devise de paiement            | Pro                                                      |                          |           |   |                                        |
| Remarque                      |                                                          |                          |           |   |                                        |
|                               |                                                          |                          |           |   | h                                      |
|                               |                                                          |                          |           |   |                                        |
| ici vos justificatifs         |                                                          |                          |           |   |                                        |
|                               |                                                          |                          |           |   |                                        |
|                               | 🚽 Dépose:                                                | z ici vos pièces jointes |           |   |                                        |
|                               |                                                          |                          |           |   | ······································ |
|                               |                                                          |                          |           |   |                                        |
| n analytique                  |                                                          |                          |           |   |                                        |
| FR01 - Délégation régionale   | Sud-Est                                                  |                          |           |   |                                        |
| Centre de coût : CIOF1S03FF - | Frais de fonctionnement ETUDES FR01 EOTP ; Non renseigné |                          |           |   |                                        |
|                               |                                                          |                          |           |   |                                        |

Compléments

Fiche missionnaire

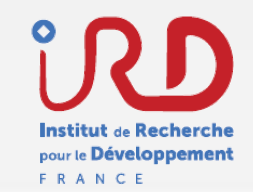

#### Structure du formulaire d'un état de frais – onglet Généralités

Je dépose mes pièces justificatives dans l'encart « **Déposez ici vos** justificatifs »

Ainsi, l'outil Notilus va automatiquement détecter les informations clés de vos justificatifs :

- Date
- Pays
- Devise
- Montant

N

Notilus

Et ainsi faciliter l'intégration de vos frais

G Goelett

FCM

| Etat de frais 0005013239/000    | 01 Généralités                      | Frais Fiche missionnaire | e Compléments                  |           | EQ. En créatio | m        |
|---------------------------------|-------------------------------------|--------------------------|--------------------------------|-----------|----------------|----------|
| STANDARD & BATTISTINI ALEXIA    | (0005013239)                        |                          |                                |           |                |          |
| Objet                           | Réunion NOTILUS                     |                          | Mois d'imputation              | 02/2024   | · ·            |          |
| Ordre de mission                | 345 - 🔼                             |                          | Montant remboursable           | 80,00 EUR |                |          |
| Montant dépensé                 | 80,00 EUR                           |                          | Montant remboursé              | 0,00 EUR  |                |          |
| Devise de paiement              | Pro                                 |                          |                                |           |                |          |
| Remarque                        |                                     |                          |                                |           |                |          |
|                                 |                                     |                          |                                |           | li             | £        |
|                                 |                                     |                          |                                |           |                | 2        |
| Déposez ici vos justificatifs   |                                     |                          |                                |           |                | 6        |
| (                               |                                     |                          |                                |           | <u> </u>       |          |
|                                 |                                     | <b>*</b>                 | Déposez ici vos pièces jointes |           |                |          |
|                                 |                                     |                          |                                |           |                |          |
| Répartition analytique          |                                     |                          |                                |           |                |          |
| FR01 - Délégation régionale     | Sud-Est                             |                          |                                |           |                | G        |
| Centre de coût : CIOF1S03FF - I | Frais de fonctionnement ETUDES FR01 | OTP : Non renseigné      |                                |           |                |          |
|                                 |                                     |                          |                                |           |                | <u> </u> |

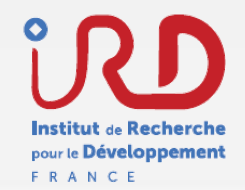

#### Structure du formulaire d'un état de frais – onglet Frais

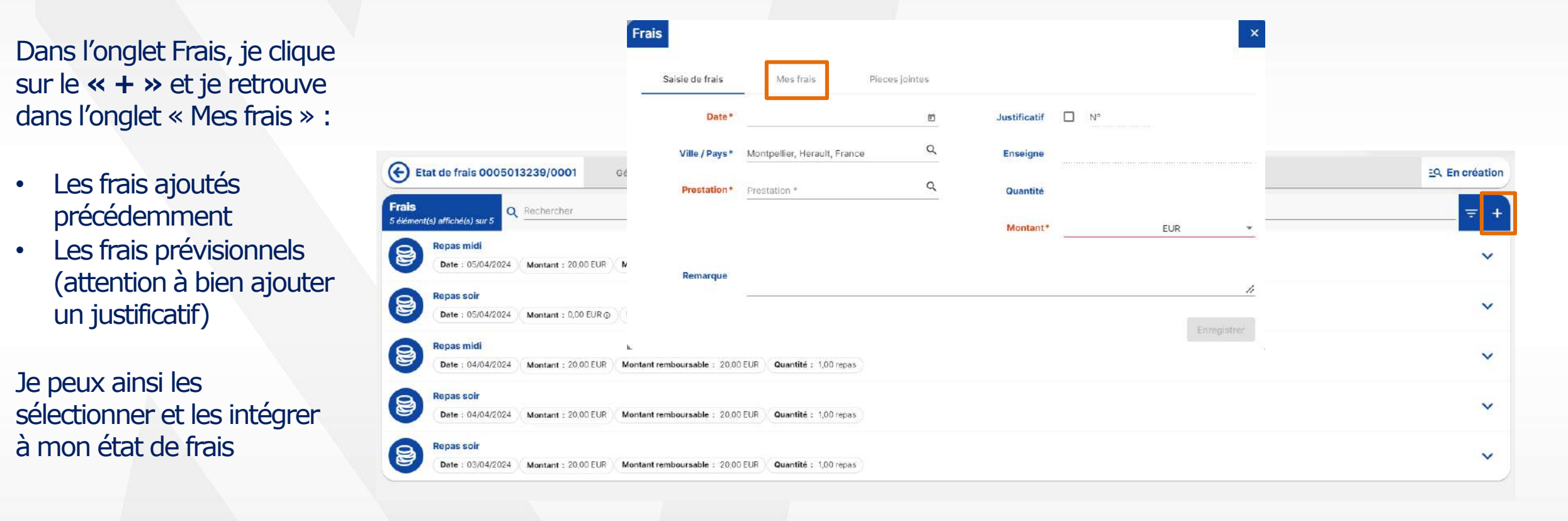

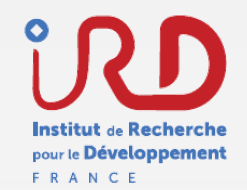

#### Structure du formulaire d'un état de frais – onglet Frais

Pour supprimer des lignes de frais, je clique sur le bouton à gauche.

Je peux ensuite, grâce aux boutons d'actions en bas à droite :

- Tout désélectionner
- Sélectionner toutes les lignes de frais
- Supprimer les lignes de frais sélectionnées

| Etat de frais 999999/0006 Généralités Frais Compléments                                                                                                    | EQ. En création |
|----------------------------------------------------------------------------------------------------|-----------------|
| rais<br>éléments sélectionnés sur 69                                                                                                    |                 |
| Nuitée (Métropole et Outremer)           Date : 21/07/2023         Montant : 110,00 EUR         Montant remboursable : 110,00 EUR         Quantité : 1,00 nuitée | ~               |
| Repas midi Date : 21/07/2023 Montant : 17,50 EUR Montant remboursable : 17,50 EUR Quantité : 1.00 repas                                                          | ~               |
| Nuitée (Métropole et Outremer)         Date : 20/07/2023       Montant : 110,00 EUR         Montant : 110,00 EUR       Montant remboursable : 110,00 EUR         | ~               |
| Repas midi<br>Date : 20/07/2023 Montent : 17.50 EUR Montant remboursable : 17.50 EUR Quantité : 1,00 repas                                                       | ~               |
| Repas soir<br>Date : 20/07/2023 Montant : 17,50 EUR Montant remboursable : 17,50 EUR Quantité : 1,00 repas                                                       | *               |
| Nuitée (Métropole et Outremer)           Date : 19/07/2023         Montant : 110,00 EUR         Montant remboursable : 110,00 EUR         Quantité : 1,00 nuitée | ~               |
| Repas midi Date : 19/07/2023 Montant : 17,50 EUR Montant rembourseble : 17,50 EUR Quantité : 1,00 repas                                                          | ~               |
| Repas soir                                                                                                    | ~               |
| Date : 19/07/2023 ) Montant : 17,50 EUR ) Montant remboursable : 17,50 EUR ) Quantité : 1,00 repas                                                               |                 |

Goelett

Notilus

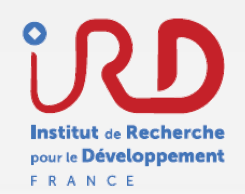

#### Structure du formulaire d'un état de frais – onglet Frais / Compléments

Si durant une mission, j'accumule un certain nombre de justificatifs correspondant à une même nature de frais, par exemple de transport en commun, cette méthode vous permet d'éviter de renseigner un à un ces justificatifs :

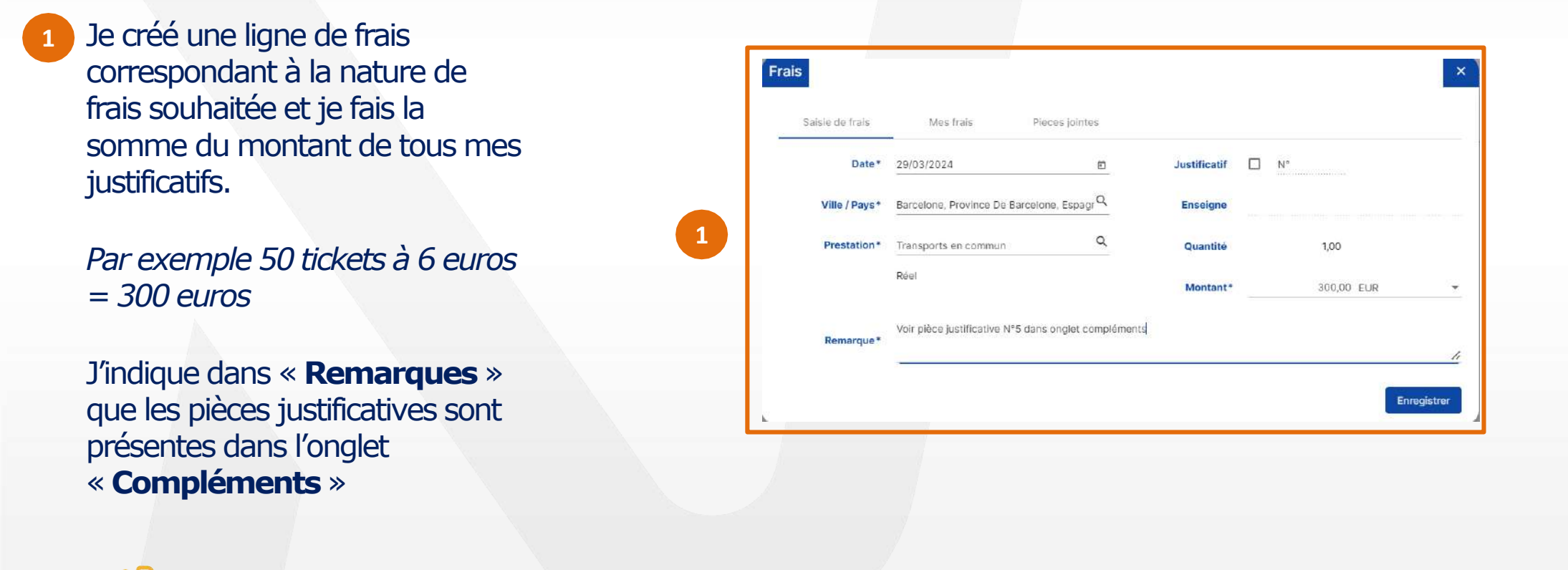

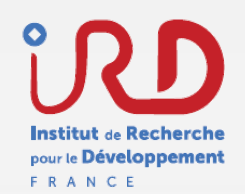

#### Structure du formulaire d'un état de frais – onglet Frais / Compléments

Si durant une mission, j'accumule un certain nombre de justificatifs correspondant à une même nature de frais, par exemple de transport en commun, cette méthode vous permet d'éviter de renseigner un à un ces justificatifs :

#### 2 Dans l'onglet « **Compléments** »,

Je dépose un fichier regroupant l'ensemble de mes justificatifs papiers.

*Si je reprends l'exemple précédent, ce fichier doit rassembler les 50 tickets à 6 euros.* 

Ainsi, le valideur pourra effectuer les vérifications grâce à ce fichier

| dément(s) affiché(s) sur 0 |                                | ÷ |
|----------------------------|--------------------------------|---|
|                            | Déposez ici vos pièces jointes |   |
|                            | Aucun élément                  |   |
|                            |                                |   |
|                            |                                |   |
|                            |                                |   |
|                            |                                |   |
|                            |                                |   |
|                            |                                |   |

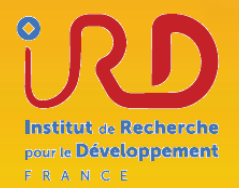

# **TRAITEMENT DES AVANCES**

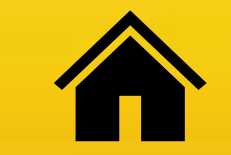

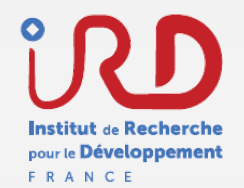

## Flux de validation

**Etape validation** 

Le flux de validation de l'avance se résume comme suit :

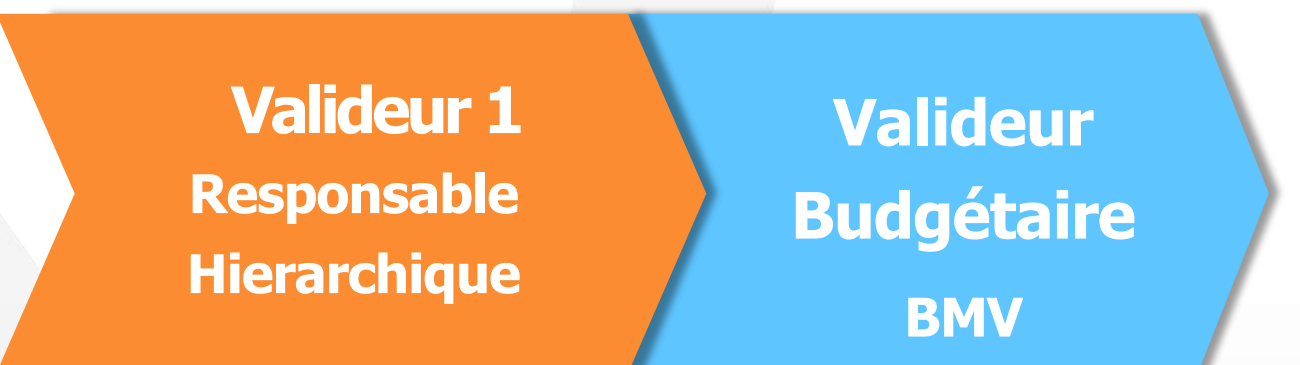

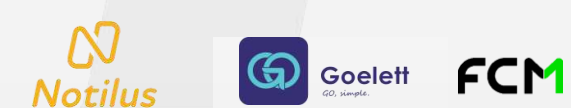

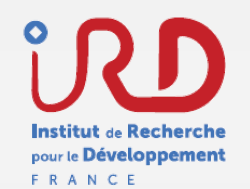

## **Demande d'une avance**

Etapes

La demande d'avance est possible à l'étape de création de l'OM:

 La demande d'avance doit se faire dès la création d'un OM en cochant la case « Demande d'avance »

| Contrôle du MIB                                |                         |                                   |                               |                        |   |                   |                            |             |       |   |
|------------------------------------------------|-------------------------|-----------------------------------|-------------------------------|------------------------|---|-------------------|----------------------------|-------------|-------|---|
| Le mois d'imputation buc<br>() EOTP facultatif | igétaire doit contenir  | le mois et l'année en cours.      |                               |                        |   |                   |                            |             |       |   |
| Attention I L'EOTP n'a pa                      | is été renseigné. Veuil | lez le compléter uniquement       | dans le cadre des missions né | cessitant sa présence. |   |                   |                            |             |       |   |
| STANDARD                                       |                         |                                   |                               |                        |   |                   |                            |             |       |   |
|                                                | Objet*                  | TEST FRAIS JB                     |                               |                        |   | Mois dimputation* | 01/2024                    |             |       |   |
|                                                | Destination*            | New York, Etats-Unis              |                               |                        | Q | Début*            | 13/01/2024                 | Ð           | 11.22 |   |
|                                                | Lieu de départ*         | 8 Rue de la Victoire, 75009 Paris | s, France                     |                        | م | Fin*              | 21/01/2024                 | 5           | 11:26 |   |
|                                                | Lieu de retour*         | 8 Rue de la Victoire, 75009 Paris | s, France                     |                        | ٩ | Date de création  | 12/01/2024                 | n           |       | • |
|                                                |                         |                                   |                               |                        |   | Demande d'avance  | Générer une avance pour la | mission (1) |       |   |
| Respect du                                     | protocole NAGOYA        |                                   |                               |                        |   |                   |                            |             |       | 1 |
|                                                | Remarque                |                                   |                               |                        |   |                   |                            |             |       |   |

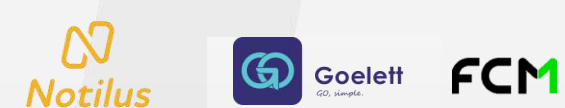

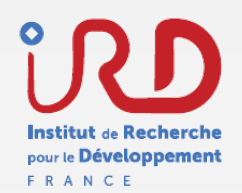

# **Création d'une avance**

Initialisation

La demande d'avance est créée dans SIFAC dès que le valideur 1 (responsable hiérarchique) valide la demande d'OM.

L'avance passe au statut « Attente OM''

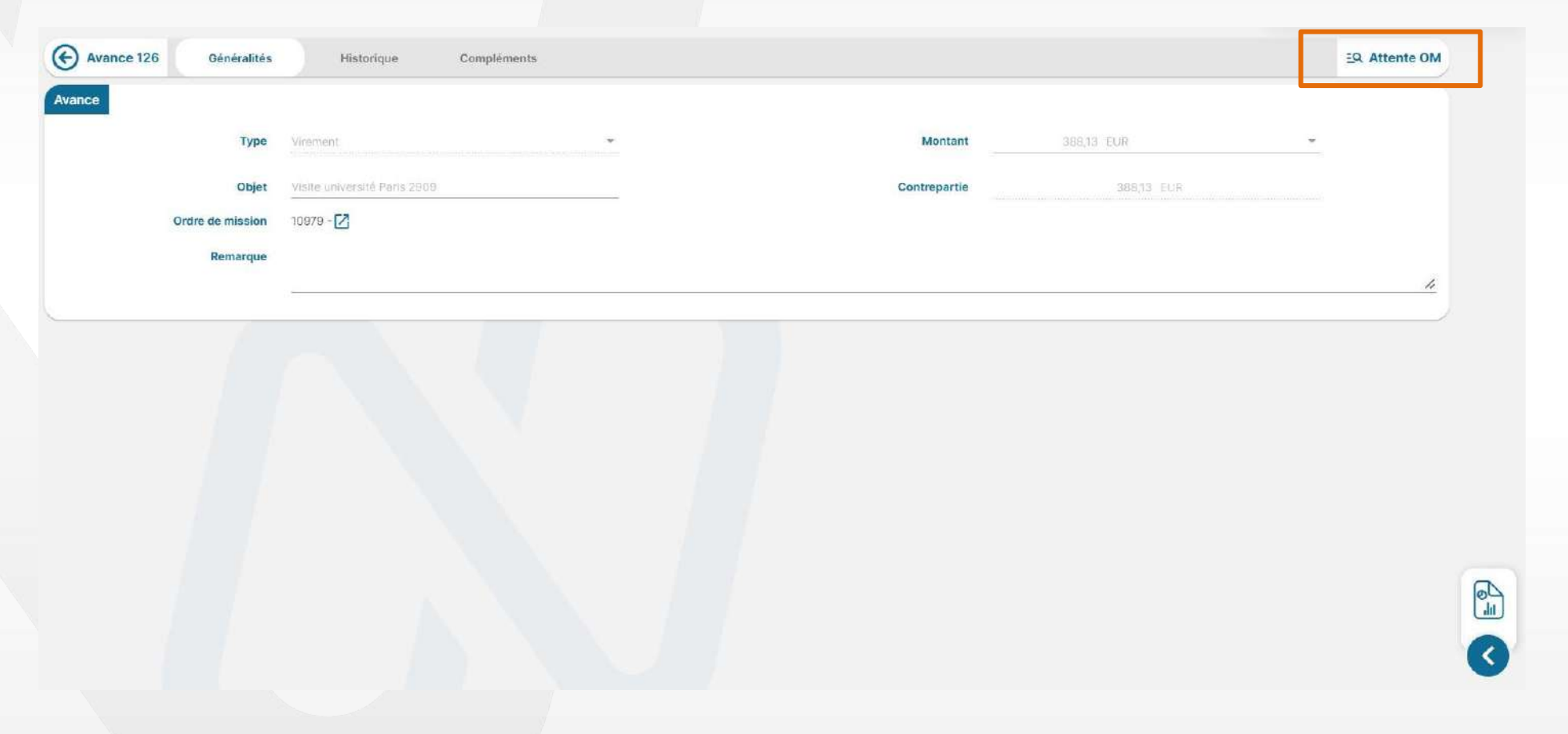

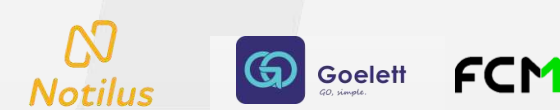

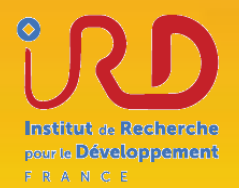

# Créer un rapport

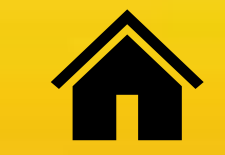

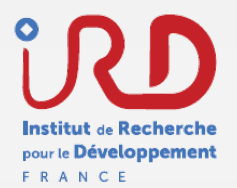

# **Différents rapports par profils**

| rannort - mis | sionnaire                                                                 | Exécution du rapport | 2        |
|---------------|---------------------------------------------------------------------------|----------------------|----------|
|               |                                                                           | Date de début        |          |
| 2             | Rapports<br>Evolution de mes notes de frais                               | Date de fint         | <u> </u> |
|               | Catégorie : Etat de frais                                                 |                      | Executor |
|               | Mes frais et factures par nature et par mois<br>Catégorie : Etat de frais |                      |          |
|               | Répartition des natures de frais<br>Categorie : Etat de frais             |                      |          |
|               | Etat de mes avances<br>Catégorie : Avance                                 |                      |          |

1 Je clique sur l'onglet « Rapport » dans la barre latérale de gauche et accède ensuite aux différents rapports possibles :

- Evolution de mes notes de frais
- Mes frais et factures par nature et par mois
- Répartition des natures de frais
- Etat de mes avances
- <sup>2</sup> En sélectionnant un des rapports, j'indique la période souhaitée en remplissant les champs :
  - Date de début
  - Date de fin

Notilus

Le

Goelett FCM

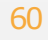

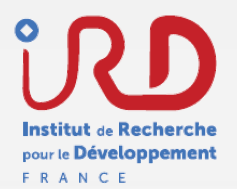

# Différents rapports par profil

| e rappor | t - assist | ant                                                                                                    | Exécution du rapport | <b>4</b>  |
|----------|------------|----------------------------------------------------------------------------------------------------|----------------------|-----------|
|          | 2          | Rapports<br>Evolution de mes notes de frais                                                                                      | Date de début        | 2<br>2    |
|          |            | Catégorie : Etat de frais           NDF         Mes frais et factures par nature et par mois           Catégorie : Etat de frais |                      | Exidenter |
|          |            | Répartition des natures de frais<br>Catégorie : Etat de frais                                                                    |                      |           |
|          |            | AV Etat de mes avances<br>Catégorie : Avance                                                                                     |                      |           |

1 Je clique sur l'onglet « Rapport » dans la barre latérale de gauche et accède ensuite aux différents rapports possibles :

- Evolution de mes notes de frais
- Mes frais et factures par nature et par mois
- Répartition des natures de frais
- Etat de mes avances
- <sup>2</sup> En sélectionnant un des rapports, j'indique la période souhaitée en remplissant les champs :
  - Date de début
  - Date de fin

Notilus

Goelett FCM

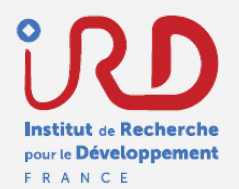

# Différents rapports par profil

| <br>in a set | reenenable                                                                                   | Exécution du rapport | 2         |
|--------------|----------------------------------------------------------------------------------------------|----------------------|-----------|
| port -       | responsable                                                                                  | Date de début*       |           |
| 2            | Rapports                                                                                     | Date de fint         | 0         |
|              | Dépenses par mois et par collaborateur<br>Categorie : Etat de frais                          |                      | Exidenter |
|              | Suivi des indemnités kilométriques<br>Categorie : Etat de frais                              |                      |           |
|              | Répartition des commandes de voyages Online / Offline           Catégorie : Ordre de mission |                      |           |
|              |                                                                                              |                      |           |

- 1 Je clique sur l'onglet « Rapport » dans la barre latérale de gauche et accède ensuite aux différents rapports possibles :
  - Dépenses par mois et par collaborateur
  - Suivi des indemnités kilométriques
  - Répartition des commandes de voyages Online / Offline

En sélectionnant un des rapports, j'indique la période souhaitée en remplissant les champs :

- Date de début
- Date de fin

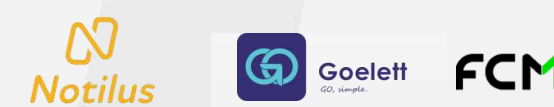

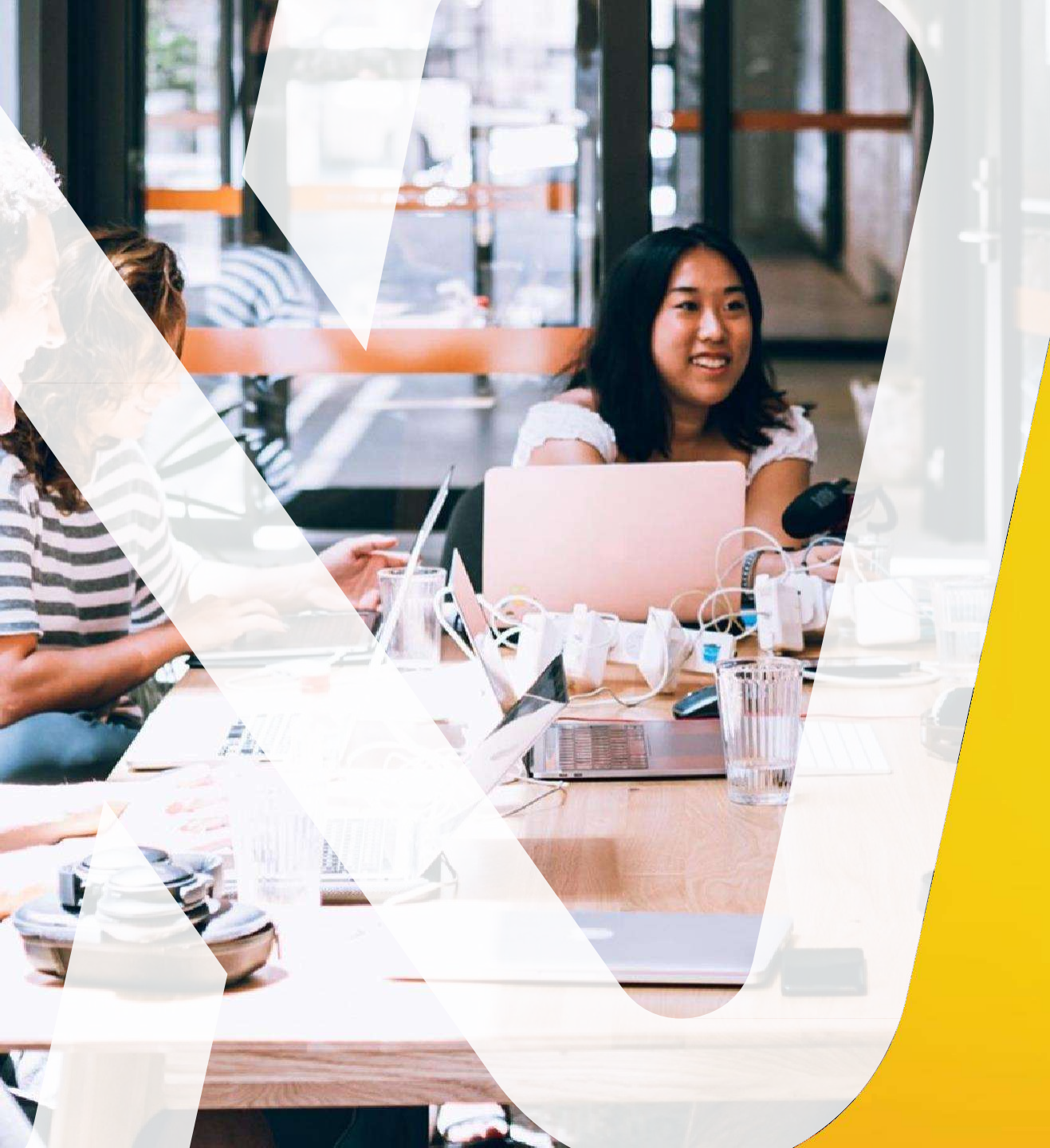

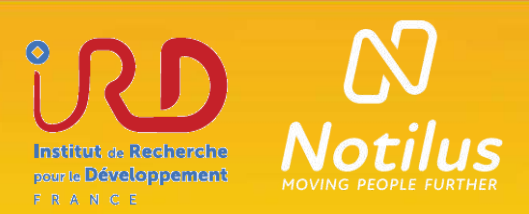

# Merci